# ケンシンインターネットバンキング(法人向け) 「ロ座振替サービス」利用者マニュアル (AnserBizSOL)

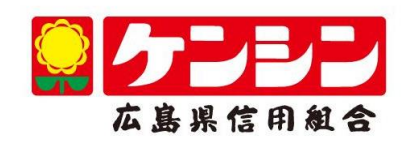

# 口座振替

ロ座振替(データ伝送)とは、企業がロ座振替請求データを作成することで取引先の当組合預金ロ座から代金 を回収し、企業の保有する口座に入金を行うことができます。

ロ座振替請求データの伝送受付時間は、振替指定日の2営業日前の18時00分までとなります。

データ伝送受付時間内までに「承認」処理を実施してください。承認期限を過ぎた場合は、振替指定日に請求されませんのでご注意ください。

#### 【口座振替請求データの作成から承認までの流れ】

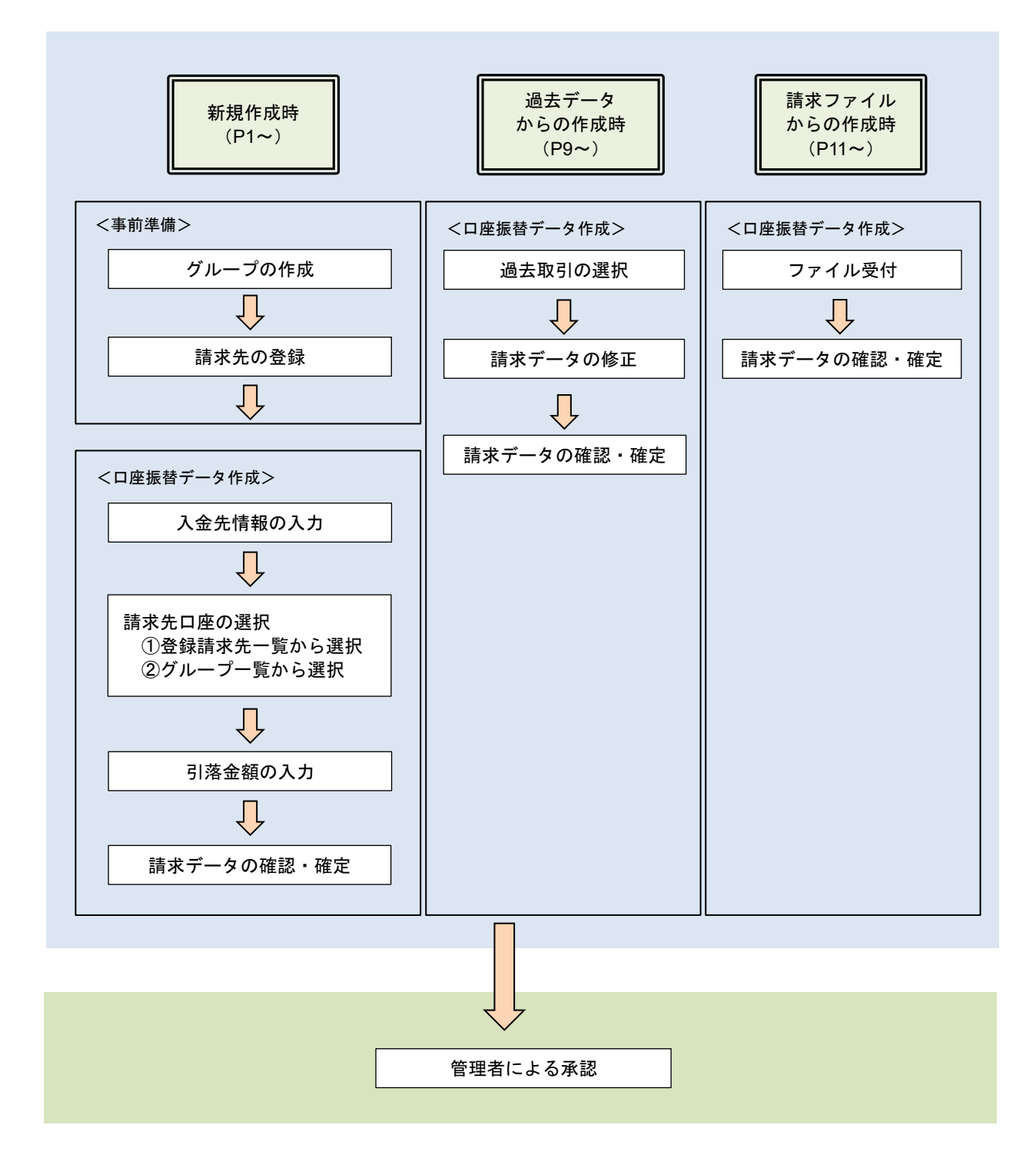

# 新規作成時

| 手順1                                                                                                    | 業務の                                         | 選択                                                                                                    |                                                                                                    |                                  |                                 |                                                                                                    |
|----------------------------------------------------------------------------------------------------|---------------------------------------------|----------------------------------------------------------------------------------------------------|----------------------------------------------------------------------------------------------------|----------------------------------|---------------------------------|----------------------------------------------------------------------------------------------------|
| ★<br>ホーム                                                                                                    | ・・・・・・・・・・・・・・・・・・・・・・・・・・・・・・・・・・・・・・      | <b>没</b><br>資金移動                                                                                                    | 承認                                                                                                    | 管理                               | でんさいネット                         | グローバルナビゲーションの <b>「資金</b> 移動」 ボタン<br>をクリックしてください。                                                                             |
| 振込振替 業務道                                                                                                    | 庭祝                                          |                                                                                                    |                                                                                                    |                                  | BSSK001                         | ><業務選択>画面が表示されます。<br>「 <b>口座振替」</b> ボタンをクリックして <b>手順2</b> へ進み                                                                |
| 振込振替                                                                                                    |                                             | > 企業が持つ口座か                                                                                                    | ら他の口座への資金移動を                                                                                                    | 行うことができます。                       |                                 | ます。                                                                                                    |
| 総合振込 2単が持つ預金口屋から、取引物に振込先口屋情報、日付、及び金額を指定し、電数の振込<br>を一括で行うことができます。                                                                   |                                             |                                                                                                    |                                                                                                    |                                  |                                 |                                                                                                    |
| 給与・貸与振込                                                                                                    |                                             | 企業が持つ預金口<br>とができます。                                                                                                    | 屋から、指定した各社員の                                                                                                    | 口座、日付、及び金額有                      | を描定し、振込を行うこ                     |                                                                                                    |
| 回座紙替         通常先自屋場相、日付、及び会話を出まし、意思の構作を一括で行うことができます。           R金・各種料金の払込み         Pay-easy (ペイジー)マークが表示された数金・公共料金等の払込みを行うことができます。 |                                             |                                                                                                    |                                                                                                    |                                  |                                 |                                                                                                    |
| 手順2                                                                                                    | 作業内                                         | 容の選択                                                                                                    |                                                                                                    |                                  |                                 |                                                                                                    |
| 口座振替作業的                                                                                                    | 的容選択                                        |                                                                                                    |                                                                                                    |                                  | BKZF001                         | <作業内容選択>画面が表示されます。                                                                                                    |
| 取引の開始                                                                                                    |                                             |                                                                                                    |                                                                                                    |                                  |                                 |                                                                                                    |
| 請求データの新規                                                                                                    | 作成                                          | > 口座振巷の取引は                                                                                                    | 開始できます。                                                                                                    |                                  |                                 | <ul> <li>イ.請求先グループを登録する場合(事前準備)</li> <li>「請求先のグループ管理/ファイル登録」ボタン</li> <li>をクリックして</li> <li>手順3&lt;</li> <li>へ進みます。</li> </ul> |
| 作成中請求データ                                                                                                    | の修正・削除                                      | > 作成途中やエラ-                                                                                                    | -となった請求データを修ī                                                                                                    | E、削除できます。                        |                                 | きず失がループを予め登録することにとい きず                                                                                                    |
| 過去の請求データ                                                                                                    | 過去の請求データからの作成 > 過去の取引を再利用して、口座振替の取引を開始できます。 |                                                                                                    |                                                                                                    |                                  |                                 | 先の新規登録時に対象グループに紐づけすることが<br>でき、請求データ作成時に管理がし易くなります。                                                                           |
| 取引の開始(フォ                                                                                                    | アイル受付)                                      |                                                                                                    |                                                                                                    |                                  |                                 | □ □ 請求先を新規に登録する場合(事前準備)                                                                                                    |
| 請求ファイルによ                                                                                                    | 請求ファイルによる新規作成  済求ファイルの指定により、口座振替の取引を開始できます。 |                                                                                                    |                                                                                                    |                                  | 「請求先の管理」ボタンをクリックして手順4<br>へ進みます。 |                                                                                                    |
| 作成中請求ファイ                                                                                                    | ルの再送・削除                                     | > 作成途中やエラ-                                                                                                    | -となった請求ファイルを評                                                                                                    | 再送、削除できます。                       |                                 | ハ 口座塩装データを作成する場合                                                                                                    |
| <br>請求先の管理                                                                                                    |                                             |                                                                                                    |                                                                                                    |                                  |                                 | 「請求データの新規作成」ボタンをクリックして<br>手順5<br>へ進みます。                                                                                      |
| ませたのな田                                                                                                    |                                             | The section of the section of the se | au. maaanii dhal aaberer V                                                                                                    | NIRA Li Corre ada ada ada        |                                 |                                                                                                    |
| 請水元の管理<br>請求先のグループ                                                                                                    | 管理/ファイル登録                                   |                                                                                                    | (12、登録請求先の変更、肖     )新規登録や登録請求先グ     )     (二)     (二)     ( | 咖味かでさます。<br>レープの変更、削除がて<br>™きます。 | できます。                           | 請求データの新規作成                                                                                                    |
| 振替結果照会                                                                                                    |                                             | G. (C) 豆球時代の                                                                                                    | wyn <del>9</del> ₩xœ y y ~1 /VICLÉJ (                                                                                                    |                                  |                                 | 請求先の管理                                                                                                    |
| 振替結果照会                                                                                                    |                                             | <ul> <li>         振替結果を照会で<br/>また、振替結果の      </li> </ul>                                                                                                    | きます。<br>Dアイル取得もできます。                                                                                                    |                                  |                                 |                                                                                                    |

| 聖振替 作業內容選択 BKF                                                                                                    | ☆☆☆ <作業内容選択>画面が表示されます。                         |
|----------------------------------------------------------------------------------------------------|------------------------------------------------|
| 請求先のファイル登録/取得                                                                                                    | 「 <b>グループの登録/変更/削除」</b> ボタンをクリッ                |
| -<br>請求先ファイル登録 > 請求先ファイルを使用して請求先を登録できます。                                                                                                    |                                                |
| 請求先ファイル取得 > 請求先として登録されている債権を請求先ファイルで取得できます。                                                                                                    |                                                |
| 請求先グループの管理                                                                                                    | _                                              |
| グループの登録/変更/削除                                                                                                    | グループの登録/変更/削除                                  |
| CIE振音メニューへ                                                                                                    |                                                |
| 医振替 グループー覧 BKG                                                                                                    | R011                                           |
| グループの新想専録                                                                                                    | <グループー覧>画面が表示されます。                             |
| 素求先グループを新規に作成する場合は、「新規登録」ボタンを押してください。 ▲ 新規登録                                                                                                    | _ <b>「新規登録」</b> ボタンをクリックします。                   |
| グループの変更・別餘・所属変更                                                                                                    |                                                |
| ■素先のルーブの削除を行う場合は、対象の請求先グループを選択の上、「グループ削除」ボタンを押してください、<br>請求先グループ名の変更を行う場合は、対象の請求先グループを選択の上、「グループ名変更」ボタンを押してください、<br>請求たグループに開発さは言求未次の変更を行う場合は、対象の请求大グループを選びの上、「指求たの所変変更」ボタンを押してください。 | —————————————————————————————————————          |
| ● 011月引激分グループ                                                                                                    |                                                |
| 0 x 2 4 5 1 8 5 7 7 7 7 7 7 7 7 7 7 7 7 7 7 7 7 7 7                                                                                                    |                                                |
| <ul> <li>         金録されているクループ         <ul> <li></li></ul></li></ul>                                                                                                    |                                                |
| 0615日5場分           1120日5席分                                                                                                    |                                                |
| ■ グループ削除 🖌 グループ名変更 🖌 清求先の所属変更                                                                                                    |                                                |
|                                                                                                    |                                                |
| < 戻る                                                                                                    |                                                |
|                                                                                                    |                                                |
| 変振替 請求先グループ情報入力 Bid                                                                                                    | R012                                           |
| ループ名を入力 登録完了                                                                                                    | <請求先グループ情報入力>画面が表示されま                          |
| 请求先グループ名を入力の上、「登録」ボタンを押してください。<br>                                                                                                    |                                                |
| グループ情報                                                                                                    | 「グループ名」欄に任意の名称を入力し、「 <b>登録」</b><br>ボタンナタリーターナナ |
| プループを     1月分引落グループ     全角20次字以内(半角可)                                                                                                    | ボタンをクリックします。<br>                               |
|                                                                                                    |                                                |
| く 戻る 登録 >                                                                                                    | 登録                                             |
|                                                                                                    |                                                |
| 座振替 請求先グループ登録完了 Bid                                                                                                    | 2014                                           |
| ガループ名を入力 自時元了                                                                                                    | <請求先グループ登録完了>画面が表示されます。                        |
| 以下の内容で請求先グループを登録しました。                                                                                                    | 「 <b>登録完了」</b> の文字が青く反転表示されているこ                |
| グループ情報                                                                                                    | _   とを確認してください。                                |
|                                                                                                    |                                                |
| グループロ     01       グループさ     1月引席分グループ                                                                                                    | 引き続き、請求先の登録を行う場合は、 <b>手順4</b> ~                |
| グループ応     01       グループ応     1月引振分グループ                                                                                                    | 引き続き、請求先の登録を行う場合は、 <b>手順4</b> 〜<br>進みます。       |

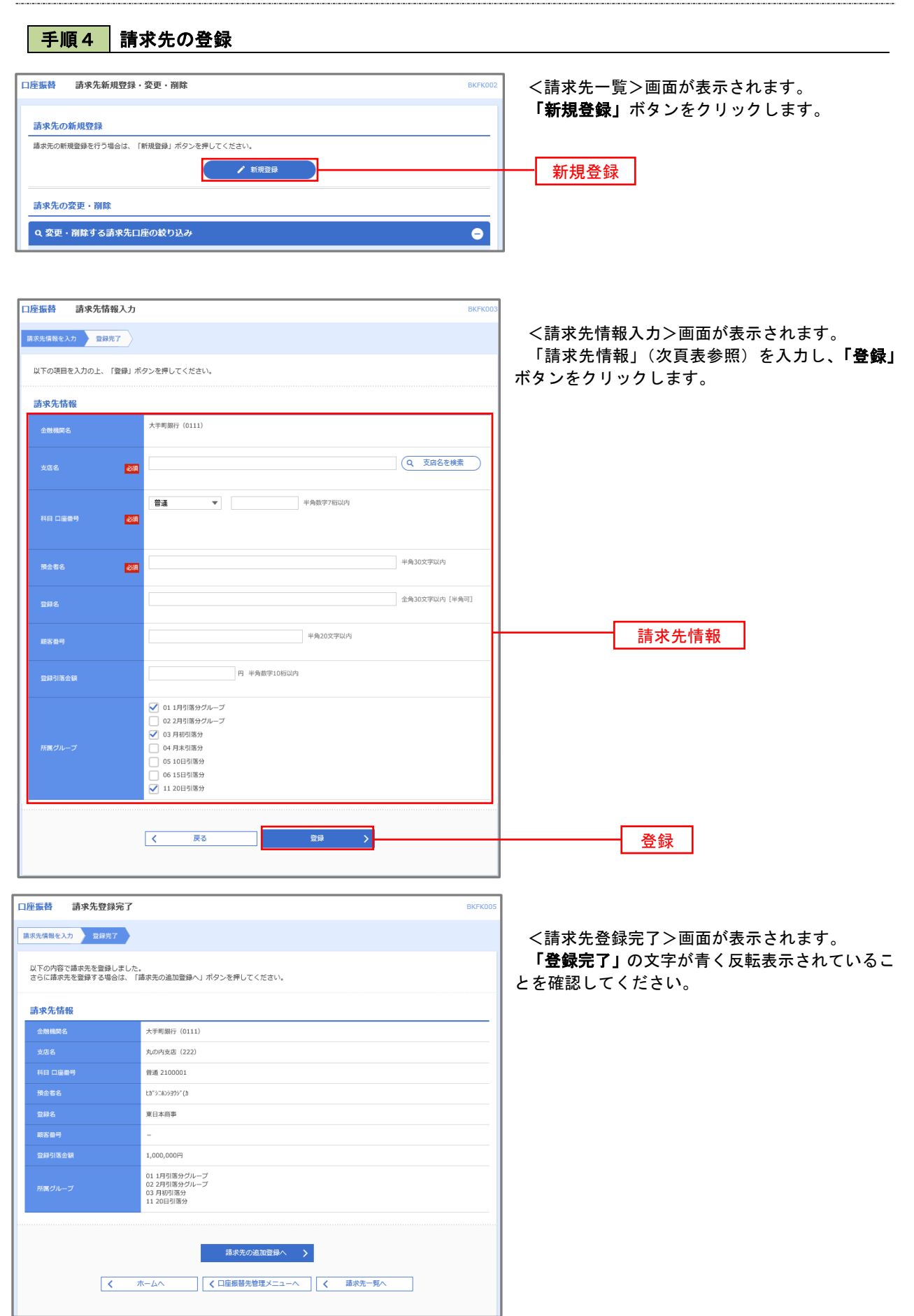

| 項目名    | 項目内容                                                                                                    |
|--------|----------------------------------------------------------------------------------------------------|
| 金融機関名  | 固定で「広島県信用組合」と表示されます。                                                                                                    |
| 支店名    | 請求先の支店名を入力します。                                                                                                    |
| 科目口座番号 | 請求先の科目・口座番号を入力します。なお、口座番号は半角数字7桁以内で入力してください。                                                                                                    |
| 預金者名   | <ul> <li>請求先の預金者氏名を半角30文字以内で入力します。なお、入力時の注意点は次のとおりです。</li> <li>・請求先が個人名の場合は苗字と名前の間に半角スペースを入力してください。</li> <li>例)シンクミタロウ → シンクミ タロウ</li> <li>・請求先が企業の場合は株式会社、有限会社の表記にご留意ください。</li> <li>例)(株)信組建設 → カ)シンクミケンセツ</li> <li>信組電気(有) → シンクミデンキ(1</li> <li>・屋号は請求先の預金者氏名には使えません。</li> <li>・「代表者名」の入力は必要ありません。</li> </ul> |
| 登録名    | 請求先の名称を全角カナ30文字以内(半角可)で入力します。                                                                                                    |
| 顧客番号   | 半角数字20桁以内で入力します。(当項目を入力することで、顧客番号順に並べることができます。)                                                                                                    |
| 登録引落金額 | 定額の請求を行う場合に入力します。(当項目を入力することで、請求データ作成時に引落金額の入力を省<br>略することができます。)                                                                                                    |
| 所属グループ | 所属グループを設定すると口座振替時の請求先選択時において、同じグループに設定されている請求先に<br>絞ったリストの表示が行えます。                                                                                                    |

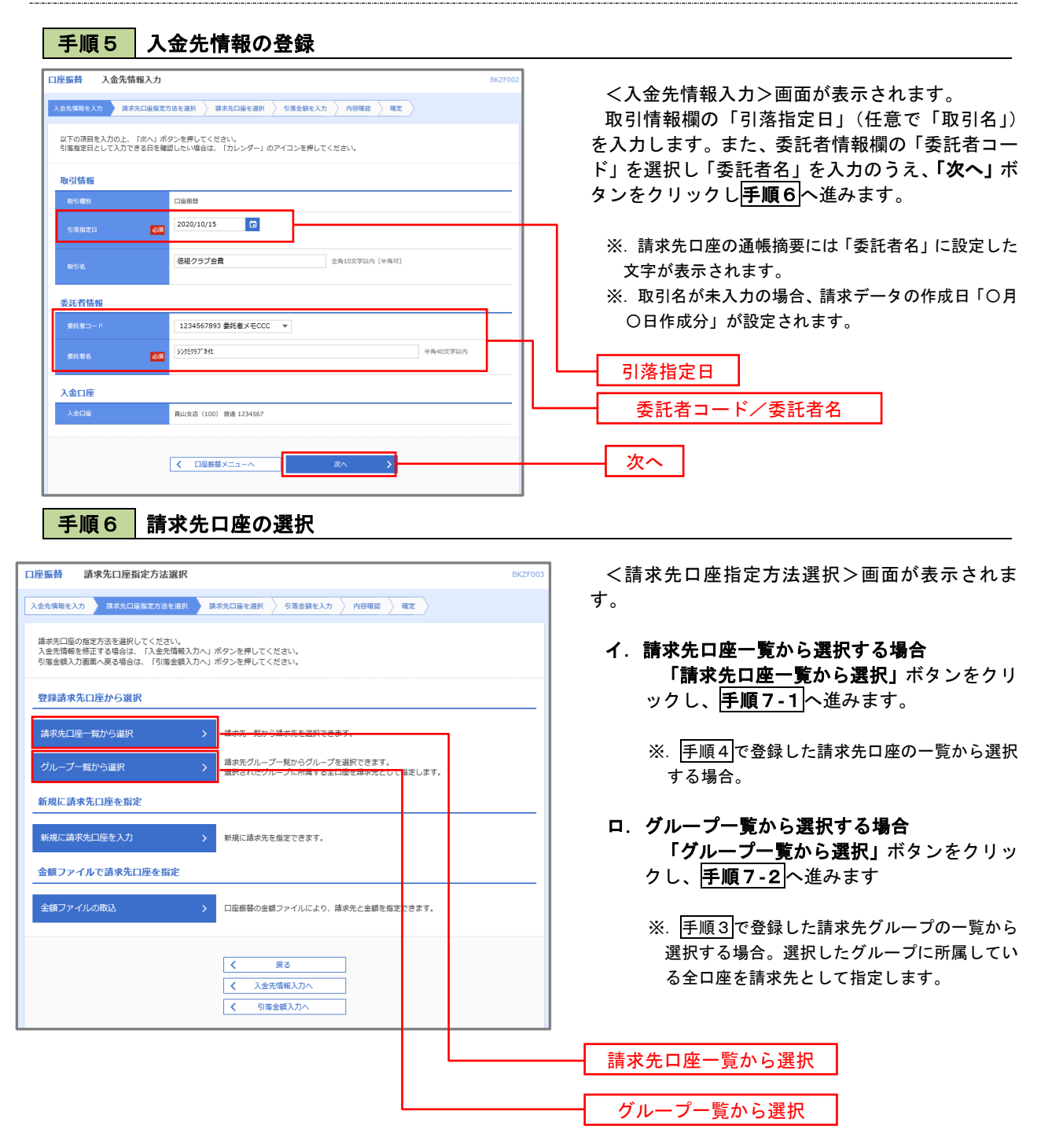

# 手順7-1 請求先口座一覧からの選択

| 口座振替        | 聲録請求先口座選択                            |                                                                  | _   |         |                      | BKZF004    | <br>  <登録請求先口座選択>画面が表示されます。                      |
|-------------|--------------------------------------|------------------------------------------------------------------|-----|---------|----------------------|------------|--------------------------------------------------|
| 入金先情報       | 報を入力 崩求先口座指定方法を選                     | 訳 請求先口座を選択 引落金額を                                                 | אג: | 内容確認    | 確定                   |            | 登録請求先一覧から請求先を選択し、 <b>「次へ」</b> ボタ                 |
| 請求先;        | を選択の上、「次へ」ボタンを押し                     | てください。                                                           |     |         |                      |            | レンをクリックして <mark>手順8</mark> へ進みます。                |
| Q 請         | i求先口座の絞り込み                           |                                                                  |     |         |                      | Θ          | <br>  ※.「詳細」ボタンをクリックすると、選択した言                    |
| 絞り込さ<br>条件を | み条件を入力の上、「絞り込み」ボ<br>複数入力した場合、すべての条件を | タンを押してください。<br>満たす請求先を一覧で表示します。                                  |     |         |                      |            | 求先の詳細が表示されます。                                    |
| £R          | <b>敗機同名</b>                          |                                                                  |     |         |                      |            | ※. 登録されている引落金額を今回の取引で使用<br>まて担合は「発得引流金額を使用すて」を望れ |
|             |                                      |                                                                  |     |         |                      |            | 9 る場合は、「豆鉢5)洛玉額を使用9 る」を選ば<br>します。                |
| 登録請         | <b>请求先一覧</b>                         |                                                                  |     |         |                      |            |                                                  |
|             |                                      | 全10件 (1~10件を表示)                                                  | D)  |         |                      |            |                                                  |
| < 10∕       | ページ前 🗸                               | <u>1</u> 2 3 4 5 6 7                                             | 8 9 | 10      | > 10/                | ページ次 >     |                                                  |
|             | 豆绿名                                  | 並び順:<br>金融機関名                                                    | 登録名 | ▼ 昇順    | ▼ 表示件数: 10件 ▼        | (再表示)      |                                                  |
| <b>N</b> ≡c | 預金者名                                 | 支店名                                                              | **= | 口融留亏    | 刷各留亏                 | <b>我</b> 不 |                                                  |
|             | 東日本商事<br>とガシニホンシヨウジ(カ                | 大手町銀行 (0111)<br>丸の内支店 (222)                                      | 普通  | 2100001 | -                    | (詳細)       |                                                  |
|             | 西日本商事<br>[3/]#09309/(1               | NTTデータ銀行 (9998)<br>豊洲支店 (001)                                    | 普通  | 2100002 | A123456789B123456789 | 詳細         |                                                  |
|             | ホツカイドウフドウサン(カ<br>ホラカイドウフドウラン(カ       | (店舗なし)<br>札幌銀行 (0333)<br>インターネット支店 (444)                         | 普通  | 2100004 | A123456789B12345     | 詳細         | ── 登録請求先一覧                                       |
|             | ヤマカワ建設<br>ヤマカウオリ(カ                   | <ul> <li>経過期間中</li> <li>札幌銀行(0333)</li> <li>神戸支店(111)</li> </ul> | 普通  | 2100005 | A123456789B33333     | 詳細         |                                                  |
| < 10×       | ページ前 🗸                               | 1 2 3 4 5 6 7                                                    | 8 9 | 10      | > 10/                | ページ次 >     |                                                  |
| 請求先を        | を追加する際、登録されている引落き                    | 金額をコピーして使用するか選択してくだ                                              | さい。 |         |                      |            |                                                  |
| o 🕾         | 録引落金額を使用しない                          |                                                                  |     |         |                      |            |                                                  |
| 0 29        | 録引落金額を使用する                           |                                                                  |     |         |                      |            |                                                  |
|             |                                      |                                                                  |     |         | _                    |            |                                                  |
|             | <                                    | 戻る                                                               | 次/  |         | >                    |            | ┝━━━━┥ 次へ │                                      |

# 手順7-2 請求先グループの選択

| ▲ 一                        | <b>請求先グループ選択</b> <sup> </sup>                                       | 8KZF005<br>8確設 〉 確定 〉 | <請求先グループ選択>画面が表示されます。<br>請求先グループー覧から対象グループを選択<br>「次へ」ボタンをクリックして <b>手順8</b> へ進みま。 |
|----------------------------|---------------------------------------------------------------------|-----------------------|----------------------------------------------------------------------------------|
| 請求先と<br>グルーフ<br><b>請求先</b> | として施定するグループを選択の上、「次へ」ボタンを押してください。<br>小に所属する請求先が0件である場合は選択できません。<br> |                       | <ul> <li>※. 登録されている引落金額を今回の取引で依</li> </ul>                                       |
| 選択                         | 所属グループ                                                              | 追加对象件数                | 9 る场古は、「豆球5)洛金額を使用 9 る」を連<br>- ナナ                                                |
| 0                          | 01 1月引落分グループ                                                        | 1,000件                | しまり。                                                                             |
|                            | 02 2月引落分グループ                                                        | 1,000件                |                                                                                  |
| $\bigcirc$                 | 03 月初引落分                                                            | 1,000件                |                                                                                  |
|                            | 04 月末引落分                                                            | 300件                  |                                                                                  |
| 0                          | 05 10日引落分                                                           | 500件                  |                                                                                  |
|                            | 06 15日引落分                                                           | 300件                  |                                                                                  |
| $\bigcirc$                 | 11 20日引落分                                                           | 5,001件                |                                                                                  |
| 請求先?                       | は追加する際、登録されている引称会談をコピーして使用するが選択してください。<br>時1落全談を使用しない<br>時1席会談を使用する | >                     | —— <b>次</b> へ ]                                                                  |

手順8 引落金額の入力

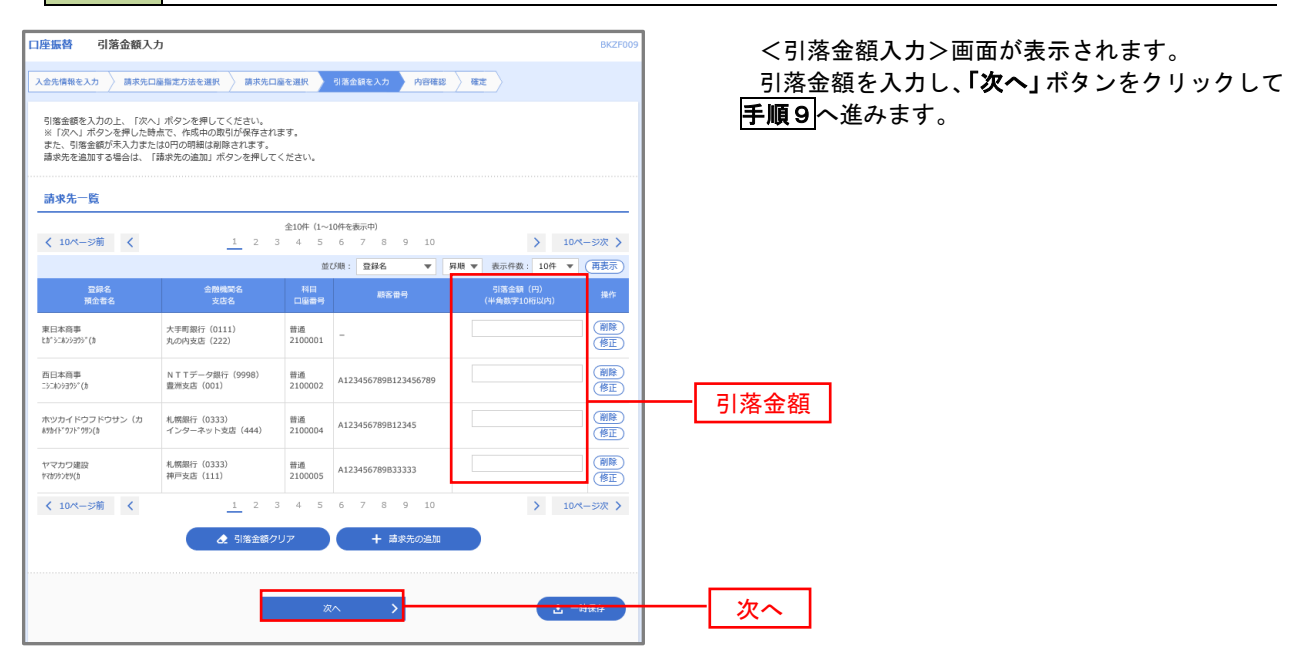

8

#### 手順9 請求データの内容確認・確定

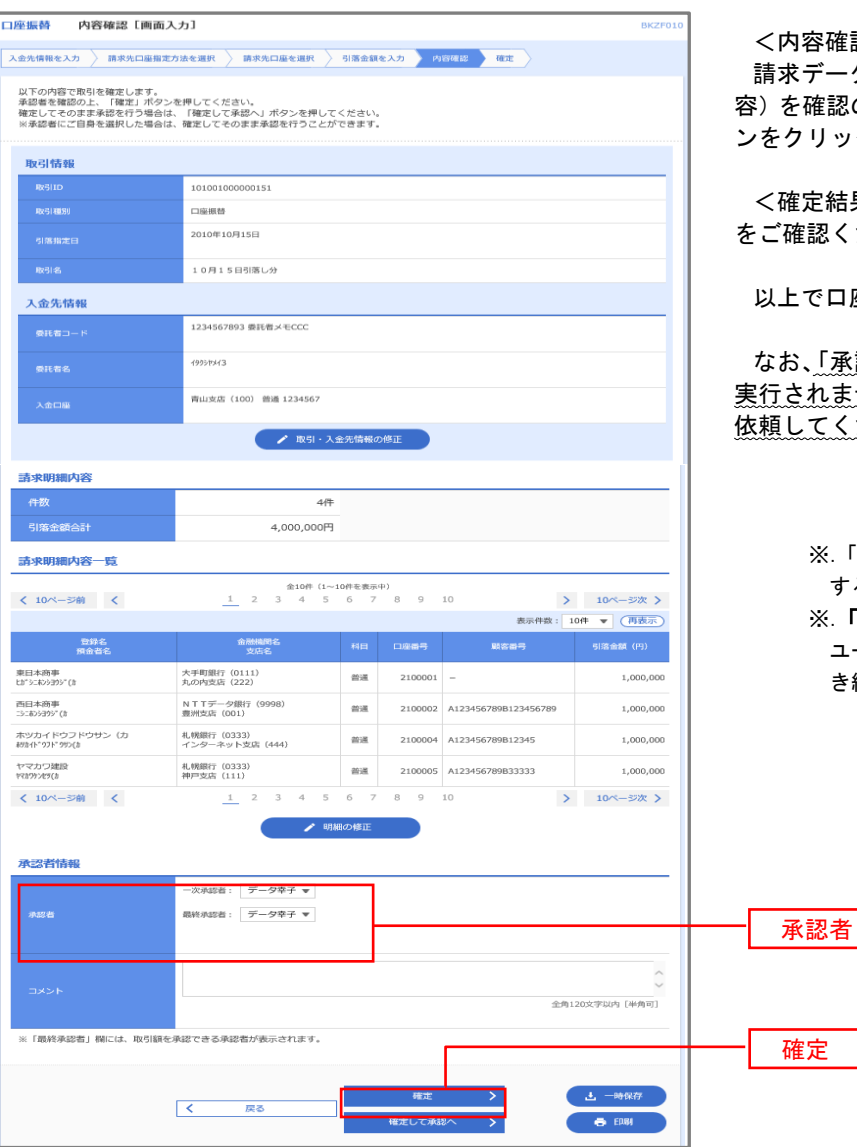

<内容確認>画面が表示されます。

請求データ(取引情報、入金先情報、請求明細内 容)を確認のうえ「承認者」を選択し、「確定」ボタ ンをクリックしてください。

<確定結果>画面が表示されますので、確定結果 をご確認ください。

以上で口座振替の請求データ作成は終了です。

なお、「承認」処理を実行しないと口座振替処理は 実行されませんので、承認者に対し「承認」処理を 依頼してください。

- ※.「コメント」欄は承認者へのメッセージを入力 することができます。(任意)
- ※.「確定して承認へ」ボタンは、承認権限のある ユーザが自身を承認者として設定した場合に引 き続き請求データの承認を行うことができます。

# 過去データからの作成時

手順1 業務の選択 ♠ 0 D R グローバルナビゲーションの「資金移動」ボタン ホーム 明細照会 資金移動 承認 管理 でんさいネット をクリックしてください。 振込振替 業務選択 BSSK001

過去の取引を再利用して口座振替請求データを作成することができます。

企業が持つ口座から他の口座への資金移動を行うことができます。

企業が持つ預金口座から、取引衛に振込先口座債線、日付、及び金額を指定し、複数の振込 を一括で行うことができます。 企業が持つ預金口座から、推定した各社員の口座、日付、及び金額を指定し、振込を行うこ とができます。

Pay-easy (ペイジー)マークが表示された税金・公共科金等の払込みを行うことができます。

<業務選択>画面が表示されます。 「**口座振替」**ボタンをクリックして**手順2**へ進み ます。

口座振替

手順2 作業内容の選択

振込振替

| 口座振替 作業内容選択                                     | BKZ7001 <作業内容選択>画面が表示されます。<br>「過去の請求データからの作成」ボタンをクリッ<br>クして <b>手順3</b> へ進みます。 |
|-------------------------------------------------|-------------------------------------------------------------------------------|
| 取51の開始                                          |                                                                               |
| 請求データの新規作成 → 口座振椿の取引を開始できます。                    |                                                                               |
| 作成中請求データの修正・削除 > 作成途中やエラーとなった請求データを修正、削除できます。   |                                                                               |
| 過去の請求データからの作成 >  - 過去の取りを再分明して、日空間種の取りを開始できます。  | 過去の請求データからの作成                                                                 |
| 取引の開始 (ファイル受付)                                  |                                                                               |
| 請求ファイルによる新規作成 > 請求ファイルの増定により、□座振替の取引を開始できます。    |                                                                               |
| 作成中請求ファイルの再送・削除 > 作成途中やエラーとなった請求ファイルを再送、削除できます。 |                                                                               |

#### 手順3 取引の選択

| 再利用する過去取引を選択の上、「再利用」ボタンを押してください。                                                                                                    | LTCください。<br>10<br>10<br>10<br>12<br>13<br>分<br>データ花子 データオポ<br>データオポ<br>アークナポ<br>アークナポ<br>アークナポ<br>アークナポ<br>アークナポ<br>アークナポ<br>アークキオ<br>アークキオ<br>アークナポ<br>1,<br>アークナポ<br>アークナポ<br>1,<br>アークナポ<br>アークキオ<br>アークキオ<br>アークキ<br>アークキオ<br>アークキオ<br>アークキオ<br>アークキオ<br>アークキオ<br>アークキオ<br>アークキオ<br>アークキオ<br>アークキオ                                                                                                    |                   |
|----------------------------------------------------------------------------------------------------|----------------------------------------------------------------------------------------------------|-------------------|
| 通去時一覧         1000000000000000000000000000000000000                                                                                                    | IDD<br>16         位語者         未応告         合計様           21<br>30         デーク電子         デーク大都<br>デーク事子         合計様           31<br>31         デーク電子         デークキチ         デークキチ           32         デークーボー         デークキチ         デークキチ           59         デークーボー         デークキチ         1                                                                                                    |                   |
| 金3年         第時間の         総務目           総務         第時間の         総務目         第時間の           2010年10月10日         10100100000121         データ原子         データ           2010年10月10日         10101 15 日至私の         データのテイ         データ           2010年10月10日         10101 15 日至私の         データのテイ         データ          | IDD<br>(1)         住鉄市<br>(1)         東京市<br>(1)         東京市<br>(1)         合計作           21<br>分         データ花子         データ大都<br>データキ子         デー<br>(1)         デー<br>(1)         デー<br>(1)         デー<br>(1)           31<br>分         データ花子         デー<br>(2)         データー都         デー<br>(2)         データー都         デー<br>(2)         アーター都         アー<br>(2)         アーター         1,                                                                                                    |                   |
| 체험         자료(10)         전설(10)         전설(10)           ●         2010年10月10日         10100100000121         データ原子         データ           ●         2010年10月10日         10105 15 05 2000         データのティーター         データ           ●         2010年10月10日         10 月 15 05 2000         データのティーター         データ | IDD<br>(日本)         仕休日<br>(日本)         求むる<br>(日本)         合計ド           21<br>分         データ花子         デークス部<br>デークキス         デークス部<br>デークキス・         デークス部<br>(日本)         アークス部<br>(日本)           31<br>分         デークホイチ         デークキス・         デークキス・         アークホッキス・           22<br>分         データー部         デークキス部<br>(日本)         1,                                                                                                    |                   |
| 2010年10月10日         10001000000121<br>10月15日2私分         データルティ         データ           ○         2010年10月10日         1000100000131<br>10月15日2私分         データルティ         データ                                                                                                    | 21         データモア         デークホア         デークホア         デークホア         デークホア         デークホア         デークホア         デークホア         デークホア         デークホア         デークホア         デークホア         デークホア         デークホア         デークホア         デークホア         デークホア         デークホア         デークホア         デークホア         アークホア         アークホア <thア< th=""><th>件数 合計金額<br/>(円)</th></thア<> | 件数 合計金額<br>(円)    |
| 2010年10月10日         10100100000131<br>10月15日支払分         データ花子         データ                                                                                                    | 31         データモ子         データキ子           分         データー部         データキ子           22         データー部         データキチ           分         データキ部         1,                                                                                                    | 3件 3,000,000      |
|                                                                                                    | 22<br>テーター部 データ末部<br>データ東子 1,                                                                                                    | 3件 3,000,000      |
| ○ 2010年09月10日 10091000000222 データー部 データ<br>9月10日支払い分 データー部 データ                                                                                                    |                                                                                                    | 1,000件 10,000,000 |

手順4 請求データの修正・内容確認・確定

| 口座振替 内容確認 [画面                                                            | ī入力]                                                    |                |             |                      | BKZF010                 | <内容確認>画面が表示されます。                                   |
|--------------------------------------------------------------------------|---------------------------------------------------------|----------------|-------------|----------------------|-------------------------|----------------------------------------------------|
| 入金先情報を入力 請求先口座指                                                          | 定方法を選択 〉 請求先口座を選択 〉                                     | 引落金額           | を入力 内容      | -                    | 請求データ (取引情報 入会先情報 請求明細内 |                                                    |
| 以下の内容で取引を確定します。<br>承認者を雑認の上、「確定」ポタ<br>確定してそのまま承認を行う場合<br>※承認者にご自身を選択した場合 | ?ンを押してください。<br>は、「確定して承認へ」ボタンを押して<br>は、確定してそのまま承認を行うことが | ください。<br>できます。 |             |                      |                         | 容)を確認のうえ「 <b>承認者」</b> を選択し、「確定」ボタ<br>ンをクリックしてください。 |
| 取引情報                                                                     |                                                         |                |             |                      |                         |                                                    |
| R05 1D                                                                   | 10100100000151                                          |                |             |                      |                         | <確定結果>画面が表示されますので、確定結果                             |
| 戰(号)和監別(                                                                 | 口座振替                                                    |                |             |                      |                         | をご確認ください。                                          |
| 引落指定日                                                                    | 2010年10月15日                                             |                |             |                      |                         |                                                    |
| 取引名                                                                      | 10月15日引落し分                                              |                |             |                      |                         |                                                    |
| 入金先情報                                                                    |                                                         |                |             |                      |                         | 以上で口座振省の請水ナーダ作成は終」です。                              |
| 委托者コード                                                                   | 1234567893 委託省メモCCC                                     |                |             |                      |                         | たむ 「承認」 加理を実行したいと口 应振 共加理()                        |
| 委託者名                                                                     | 199317343                                               |                |             |                      |                         |                                                    |
| 入金口羅                                                                     | 青山支店(100) 普通 1234567                                    |                |             |                      |                         | <u> 美们されませんので、承認有に対し「承認」処理を</u><br>依頼してください。       |
|                                                                          | 🖍 取引・入                                                  | 金 <b>先情報σ</b>  | 的修正         |                      |                         |                                                    |
| 請求明細内容                                                                   |                                                         |                |             |                      |                         |                                                    |
| 件数                                                                       | 4件                                                      |                |             |                      |                         |                                                    |
| 引落金額合計                                                                   | 4,000,000円                                              |                |             |                      |                         | │ ※「コメント」欄け承認考へのメッセージを入力                           |
| 請求明細内容一覧                                                                 |                                                         |                |             |                      |                         |                                                    |
| ( 10公一部前 (                                                               | 全10件 (1~<br>1 2 3 4 5                                   | 10件を表示。<br>6 7 | Ф)<br>8 9 1 | 10                   | 100-327                 |                                                    |
|                                                                          |                                                         |                |             | 表示件数:                | 10件 🔻 (再表示)             | ※.「催定して承認へ」ホタンは、本認権限のある                            |
| 登録名<br>預金百名                                                              | 金融機図名<br>支店名                                            | 科田             | 口座番号        | 顧客曲号                 | 引溶金額 (円)                | ユーザが自身を承認者として設定した場合に引                              |
| 東日本商事<br>は*35ね29393*(1)                                                  | 大手町銀行 (0111)<br>丸の内支店 (222)                             | 普通             | 2100001     | -                    | 1,000,000               | き続き請求データの承認を行うことができます。                             |
| 西日本商事<br>-3-180分が(8                                                      | NTTデータ銀行 (9998)<br>豊洲支店 (001)                           | 前通             | 2100002     | A123456789B123456789 | 1,000,000               | ※. 請求データを修正する場合は、「 <b>明細の修正」</b>                   |
| ホツカイドウフドウサン(カ<br>約51个*977(5                                              | 札幌銀行 (0333)<br>インターネット支店 (444)                          | 普通             | 2100004     | A123456789B12345     | 1,000,000               | ボタンをクリックして修正してください。                                |
| ヤマカワ建設<br>*?カワランメセラ(#                                                    | 札幌銀行 (0333)<br>神戸支店 (111)                               | 普通             | 2100005     | A123456789B33333     | 1,000,000               |                                                    |
| < 10ページ前 <                                                               | 1 2 3 4 5                                               | 6 7            | 8 9 1       | 10                   | > 10ページ次 >              |                                                    |
|                                                                          | н)                                                      | 細の修正           |             |                      |                         | 明細の修正                                              |
| 承認者情報                                                                    |                                                         |                |             |                      |                         |                                                    |
|                                                                          | -次承認者: データ幸子 ▼                                          | 7              |             |                      |                         |                                                    |
| 承認者                                                                      | 最終永認者: データ卒子 ▼                                          |                |             |                      |                         | 承認者                                                |
|                                                                          |                                                         |                |             |                      |                         |                                                    |
|                                                                          |                                                         |                |             |                      | ^                       |                                                    |
| ーイメロ                                                                     |                                                         |                |             | <u>^1</u>            | ~                       |                                                    |
|                                                                          |                                                         |                |             |                      |                         |                                                    |
| ※「最終承認者」欄には、取引編                                                          | そ承認できる承認者が表示されます。                                       |                |             |                      |                         |                                                    |
|                                                                          |                                                         |                |             | >                    | 4                       |                                                    |
|                                                                          | く戻る                                                     |                | 確定して承認      | × ×                  | E ED84                  |                                                    |
|                                                                          |                                                         |                |             |                      |                         |                                                    |

# 請求ファイルからの作成時

他のソフト等で作成した請求ファイルにより口座振替請求データを作成することができます。 その際のデータ仕様は「口座振替データ」(全銀フォーマット)となります。 ※. データ仕様の詳細はP13を参照してください。

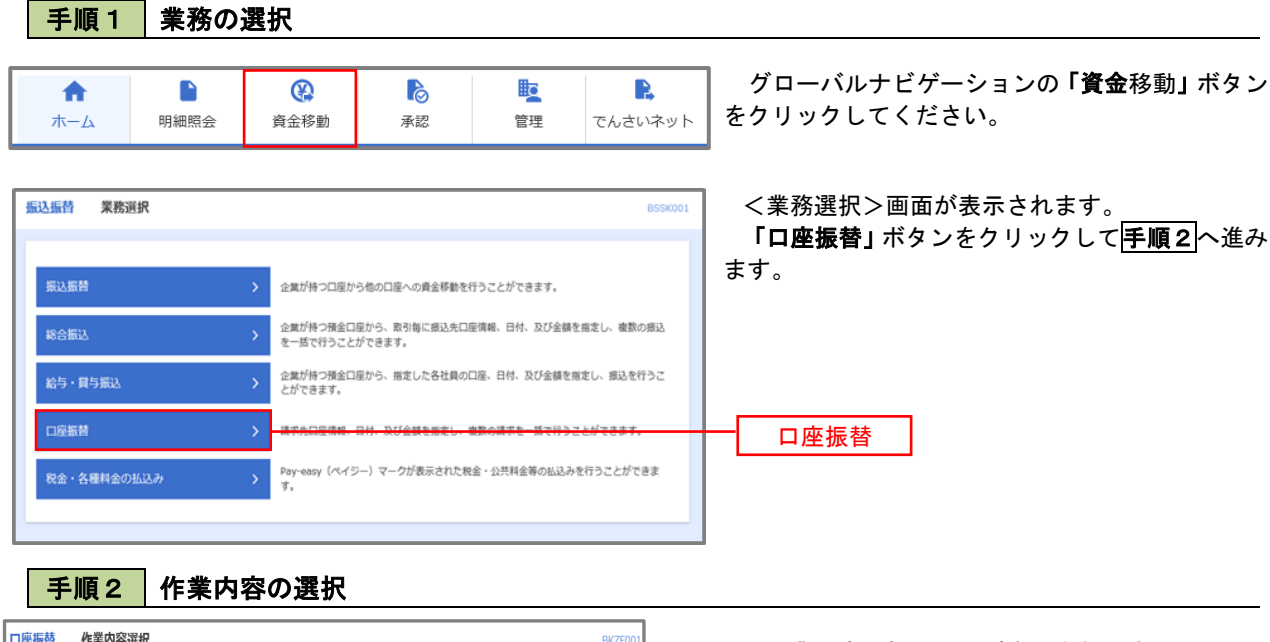

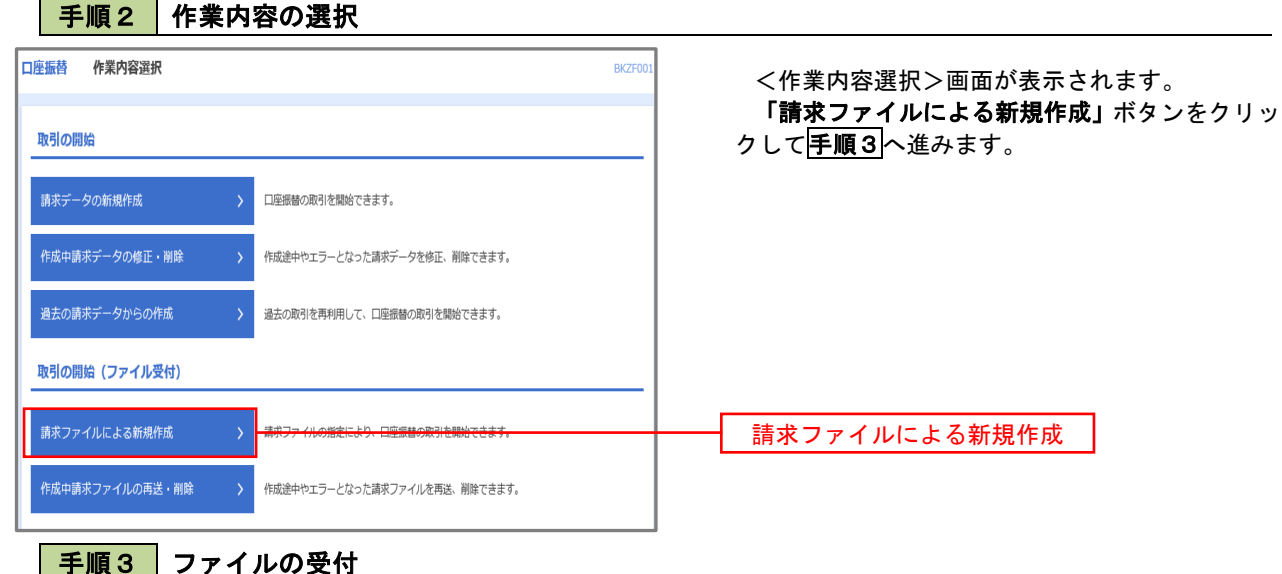

| 1 | 口座振替 新規ファイル受付                        | t                                           | BKZF101 | <新規ファイル受付>画面が表示されます。                                            |
|---|--------------------------------------|---------------------------------------------|---------|-----------------------------------------------------------------|
| I | 請求ファイルを選択 内容確認                       | 42 ×                                        |         | 「ファイルを選択」ボタンから請求ファイルを指<br>テレーファイル形式を選切します                       |
|   | 請求ファイルを指定の上、「ファイ<br>※請求ファイルの明細件数が多い場 | ル受付」ボタンを押してください。<br>合、ファイル受付に時間がかかることがあります。 |         | レビ、ファイルが式を選びてより。<br>取引名(任意)を入力後、「ファイル受付」ボタン<br>をクリックして手順4へ進みます。 |
| L | 請求ファイル                               |                                             |         |                                                                 |
|   | ファイル名 🕺 🕅                            | ▲ ファイルを選択<br><u>#11.7 ℓ.cc</u>              |         | ファイルを選択                                                         |
|   | ファイル形式                               | 全原協規定形式     (SV形式                           |         | ファイル形式                                                          |
|   | 取引名                                  | 10月15日引き落とし分 金角10文字以内 [半角可]                 |         | 取引名                                                             |
|   |                                      | 口座振替メニューへ ファイル受付                            |         | ファイル受付                                                          |

## 手順4 請求データの内容確認・確定

| ロ座振替 内容確認〔ファ・                                                                | イル受付]                                                        |                         |                      | BKZF102        | <内容確認>画面が表示されます。                      |
|------------------------------------------------------------------------------|--------------------------------------------------------------|-------------------------|----------------------|----------------|---------------------------------------|
| 請求ファイルを選択 内容確認                                                               | 確定                                                           |                         |                      |                | 内容を確認のうえ「 <b>承認者」</b> を選択し、「確定」ボ      |
| 以下の請求ファイルの内容で確定し<br>承認者を確認の上、「確定」ボタン<br>確定してそのまま承認を行う場合は<br>※承認者にご自身を選択した場合は | レます。<br>→を押してください。<br>よ、「確定して承認へ」ボタンを押!<br>よ、確定してそのまま承認を行うこ。 | してください。<br>とができます。      |                      |                | く確定結果>画面が表示されますので、確定結果                |
| 受付ファイル                                                                       |                                                              |                         |                      |                | をご確認ください。                             |
| ファイル名                                                                        | C:¥Documents and Settings¥ntt                                | data¥デスクトップ¥sendda      | ta.txt               |                |                                       |
| ファイル形式                                                                       | 全銀協規定形式                                                      |                         |                      |                | 以上で口座振替の請求データ作成は終了です。                 |
|                                                                              |                                                              |                         |                      |                | たむ「丞辺」加理を実行したいと口座塩麸加理け                |
| 取引情報                                                                         | 10100100000151                                               |                         |                      |                |                                       |
| 取引時別                                                                         | 10100100000151                                               |                         |                      |                | 大打されるとののて、本記省に対し「本記」処理で               |
| 引落指定日                                                                        | 2010年10月15日                                                  |                         |                      |                |                                       |
| 取引名                                                                          | 10月15日引落分                                                    |                         |                      |                |                                       |
| 入金先情報                                                                        | -                                                            |                         |                      |                |                                       |
| 委託者コード                                                                       | 1234567893 委託者メモCCC                                          |                         |                      |                | │ │ │ │ │ │ ↓ □ ↓ 問ける詞本。 のえい とうがたきた   |
| 委託者名                                                                         | 19951924(3                                                   |                         |                      |                | ※. 「コメント」 (順は承認者へのメッセーンを入力)           |
| 入金口座                                                                         | 青山支店(100) 普通 1234567                                         |                         |                      |                | 9 ることかじざより。(仕息)                       |
| 請求明細內容                                                                       |                                                              |                         |                      |                | ※.「催定して常認へ」ホタンは、承認権限のめる               |
| 仟数                                                                           | 4                                                            | 4件                      |                      |                | ユーサか自身を承認者として設定した場合に引                 |
| 引落金額合計                                                                       | 4,000,000                                                    | 四                       |                      |                | さ続さ請求ナーダの承認を行うことかでさます。                |
|                                                                              |                                                              |                         |                      |                |                                       |
| 丽 <b>求明和內</b> 各一覧                                                            |                                                              | ( (0)++-+)              |                      | e              |                                       |
| < 10ページ前 <                                                                   | 1 2 3 4                                                      | 5 6 7 8 9               | 10                   | > 10ページ次 >     |                                       |
|                                                                              |                                                              |                         | 表示件数:                | 10件 🔻 (再表示)    |                                       |
| No. 預金者名                                                                     | 金融機関名<br>支店名                                                 | 科日 口座番号                 | 顧客番号                 | 引藩金額(円)        |                                       |
| 1 th";=N>;37;"(h                                                             | 材存で存作*)39(0111)<br>7ル/ウチシテン(222)                             | 普通 2100001              | -                    | 1,000,000      |                                       |
| 2 =>=#>>90>*(#                                                               | 1374747°-94°339 (9998)<br>133375 (001)                       | 普通 2100002              | A123456789B123456789 | 1,000,000      |                                       |
| 3 89为行下97下*995(为                                                             | サツ#"B‡")39 (0333)<br>イ)ターネツトシテン (444)                        | 普通 2100004              | A123456789B12345     | 1,000,000      |                                       |
| ▲ 明細警告メッセージ                                                                  |                                                              |                         |                      |                |                                       |
| * †?8795)29(8                                                                | 99#°04°)39 (0333)<br>394°37) (111)                           | 普通 2100005              | A123456789B33333     | 1,000,000      |                                       |
| < 10ページ前 <                                                                   | 1 2 3 4                                                      | 5 6 7 8 9               | 10                   | > 10ページ次 >     |                                       |
| 承認者情報                                                                        |                                                              | -                       |                      |                |                                       |
|                                                                              | 一次承認者: データ幸子 ▼                                               |                         |                      |                |                                       |
| 承認者                                                                          | 最終承認者: データ幸子 ▼                                               |                         |                      |                |                                       |
|                                                                              |                                                              |                         |                      |                |                                       |
|                                                                              |                                                              |                         |                      | 0              |                                       |
| コメント                                                                         |                                                              |                         | 全                    | 角120文字以内 [半角可] |                                       |
| ※「最終承認者」欄には、取引額を                                                             | 2承認できる承認者が表示されます。                                            | [                       |                      |                | ····································· |
|                                                                              | く 戻る                                                         | <del>確</del> 定<br>確定して) | : →<br>£22へ →        | <b>e</b> 6061  |                                       |

#### <ロ座振替データ仕様>

- 1. データの使用
  - ★口座振替データ(全銀フォーマット)とする。
  - ★データはMS-DOS仕様とする。(使用コード: JISコード、レコード長: 120バイト)
  - ★使用する文字の範囲は次のとおりとする。(小文字・ひらがな・漢字は使用不可)
    - a.カタカナ半角大文字(ただし、「ヲ」を除く
    - b. アルファベット半角大文字
    - c. 半角数字
    - d. 特殊文字(半角のみ)は「.」ピリオド、「()」かっこ、「-」ハイフン、「<sup>~</sup>」濁点、「<sup>°</sup>」半濁点 「ブランク」(半角スペース)が使用可能
- 2. ファイル形式

レコードの並びは、ヘッダーレコード、データレコード、トレーラーレコードの順とし、最終レコードとしてエンドレコードを付ける。

各レコードの間にCR(0D)とLF(0A)を挿入する。エンドレコードの後にEOF(1A)は付加しない。

| データ  | データ   | データ   | データ   |  | データ    | データ   | データ  |  |
|------|-------|-------|-------|--|--------|-------|------|--|
| 区分 1 | 区分 2  | 区分 2  | 区分 2  |  | 区分 2   | 区分 8  | 区分 9 |  |
| ヘッダー | データ   | データ   | データ   |  | データ    | トレーラー | エンド  |  |
| レコード | レコード① | レコード② | レコード③ |  | レコード n | レコード  | レコード |  |
| Y O  |       |       |       |  |        |       |      |  |

※. ①、②、……n はデータレコードの数を表す。

#### 3. レコードの内容

レコードの仕様は次のとおりとする。

| 項目             | 内容                 |
|----------------|--------------------|
| レコード長          | 120バイト             |
| 改行(CRLF)をつける場合 | 120バイトの後に2バイトで収容する |
| 使用コード          | JISコード (EBCDIC不可)  |

(1) ヘッダーレコード

| No. | 項目名    | 桁 | ī数  | 内容                          |
|-----|--------|---|-----|-----------------------------|
| 1   | データ区分  | Ν | 1   | 1: ヘッダーレコード                 |
| 2   | 種別コード  | Ν | 2   | 91:預金口座振替                   |
| 3   | コード区分  | Ν | 1   | 0 : JIS                     |
| 4   | 委託者コード | Ν | 10  | 当組合が採番した委託者コード              |
| 5   | 委託者名   | С | 40  | 口座振替請求の依頼人名                 |
| 6   | 引落日    | Ν | 4   | 振替指定日:月日(MMDD)※. 金融機関営業日に限る |
| 7   | 金融機関番号 | Ν | 4   | 2681                        |
| 8   | 金融機関名  | С | 15  | ヒロシマケンシンクミ                  |
| 9   | 支店番号   | Ν | 3   | 取引支店番号                      |
| 10  | 支店名    | С | 15  | 取引支店名(省略可:省略する場合はスペースとする)   |
| 11  | 預金種目   | Ν | 1   | 依頼人の預金種目(1:普通預金、2:当座預金)     |
| 12  | 口座番号   | Ν | 7   | 依頼人の口座番号                    |
| 13  | ダミー    | С | 17  | スペースとする                     |
|     | 計      |   | 120 |                             |

※. 桁数欄の「N」は数字(右詰・前部の残り部分0で埋める)、「C」は半角文字(カタカナ・英大文字・ 数字の混在、左詰・後部の残り部分は半角スペースとする)を表す。

(2)データレコード

| No. | 項目名      | 桁 | ī数  | 内容                                                       |  |  |  |
|-----|----------|---|-----|----------------------------------------------------------|--|--|--|
| 1   | データ区分    | Ν | 1   | 2:データレコード                                                |  |  |  |
| 2   | 引落金融機関番号 | Ν | 4   | 2681                                                     |  |  |  |
| 3   | 引落金融機関名  | С | 15  | ヒロシマケンシンクミ                                               |  |  |  |
| 4   | 引落支店番号   | Ν | 3   | 請求先支店コード                                                 |  |  |  |
| 5   | 引落支店名    | С | 15  | 請求先支店名                                                   |  |  |  |
| 6   | ダミー      | С | 4   | スペースとする                                                  |  |  |  |
| 7   | 引落預金種目   | Ν | 1   | 1:普通預金、2:当座預金                                            |  |  |  |
| 8   | 引落口座番号   | Ν | 7   | 請求先の口座番号(スペース、ハイフン等は入力しない)                               |  |  |  |
| 9   | 引落預金者名   | С | 30  | 請求先口座の預金者名                                               |  |  |  |
| 10  | 引落金額     | Ν | 10  | 請求金額                                                     |  |  |  |
| 11  | 新規コード    | N | 1   | 1 : 第 1 回引落分<br>2 : 引落金融機関・支店・口座番号のいずれかを変更した分<br>0 : その他 |  |  |  |
| 12  | 顧客番号     | С | 20  | お客様が付した固有の番号(省略の場合はスペースとする)                              |  |  |  |
| 13  | 振替結果コード  | Ν | 1   | 未使用:「0」(ゼロとする)                                           |  |  |  |
| 14  | ダミー      | С | 8   | スペースとする                                                  |  |  |  |
|     | 計        |   | 120 |                                                          |  |  |  |

※. 桁数欄の「N」は数字(右詰・前部の残り部分Oで埋める)、「C」は半角文字(カタカナ・英大文字・ 数字の混在、左詰・後部の残り部分は半角スペースとする)を表す。

(3) トレーラーレコード

| No. | 項目名    | 桁 | ī数  | 内容             |
|-----|--------|---|-----|----------------|
| 1   | データ区分  | Ν | 1   | 8:トレーラーレコード    |
| 2   | 合計件数   | Ν | 6   | データレコードの合計件数   |
| 3   | 合計金額   | Ν | 12  | データレコードの合計金額   |
| 4   | 振替済件数  | Ν | 6   | 未使用:「0」(ゼロとする) |
| 5   | 振替済金額  | Ν | 12  | 未使用:「0」(ゼロとする) |
| 6   | 振替不能件数 | Ν | 6   | 未使用:「0」(ゼロとする) |
| 7   | 振替不能金額 | Ν | 12  | 未使用:「0」(ゼロとする) |
| 8   | ダミー    | С | 65  | スペースとする        |
|     | 計      |   | 120 |                |

(4) エンドレコード

| No. | 項目名   | 桁数 |     | 内容        |
|-----|-------|----|-----|-----------|
| 1   | データ区分 | Ν  | 1   | 9:エンドレコード |
| 2   | 合計件数  | С  | 119 | スペースとする   |
|     | 計     |    | 120 |           |

<振替結果ファイル取得時について>

データレコードの「振替結果コード」欄には次のコードを記録し返送する。

| 0 | 振替済           |
|---|---------------|
| 1 | 資金不足(残高不足)    |
| 2 | 取引なし          |
| 3 | 預金者の都合による振替停止 |
| 4 | 口座振替依頼書なし     |
| 8 | 委託者の都合による振替停止 |
| 9 | その他           |

#### 請求データの修正・削除

作成途中やエラーとなった口座振替請求データを修正・削除することができます。

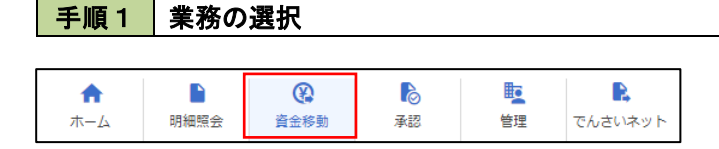

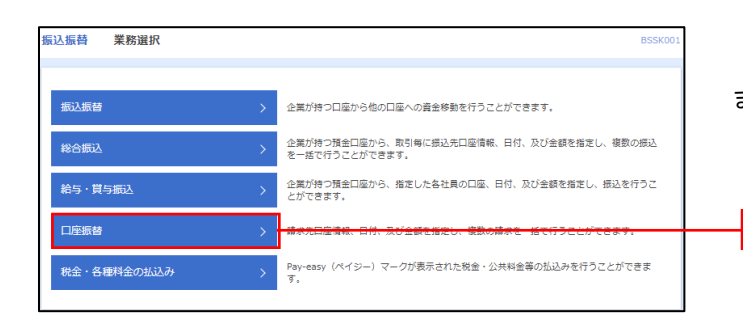

グローバルナビゲーションの**「資金**移動」ボタン をクリックしてください。

<業務選択>画面が表示されます。 「口座振替」ボタンをクリックして手順2へ進み

ます。

口座振替

## 手順2 作業内容の選択

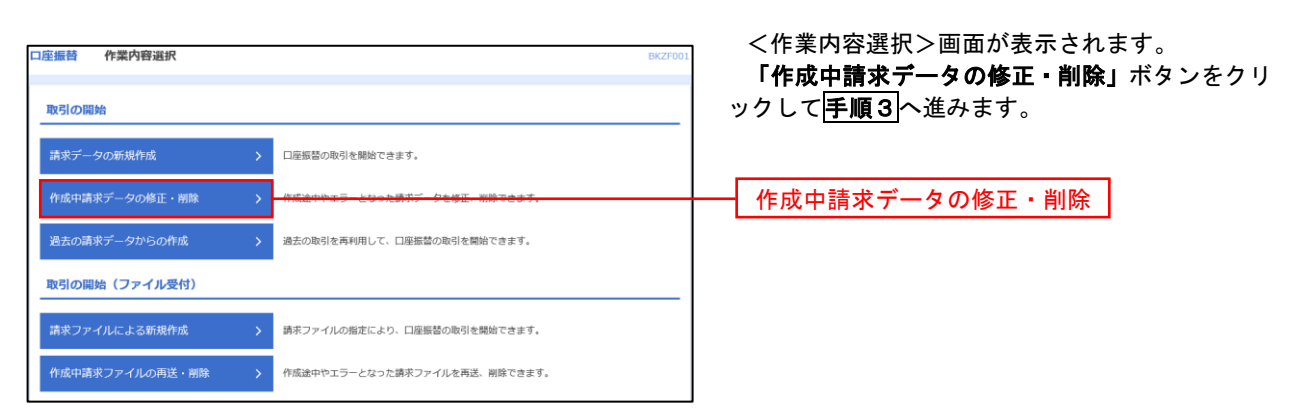

#### 手順3 取引の選択

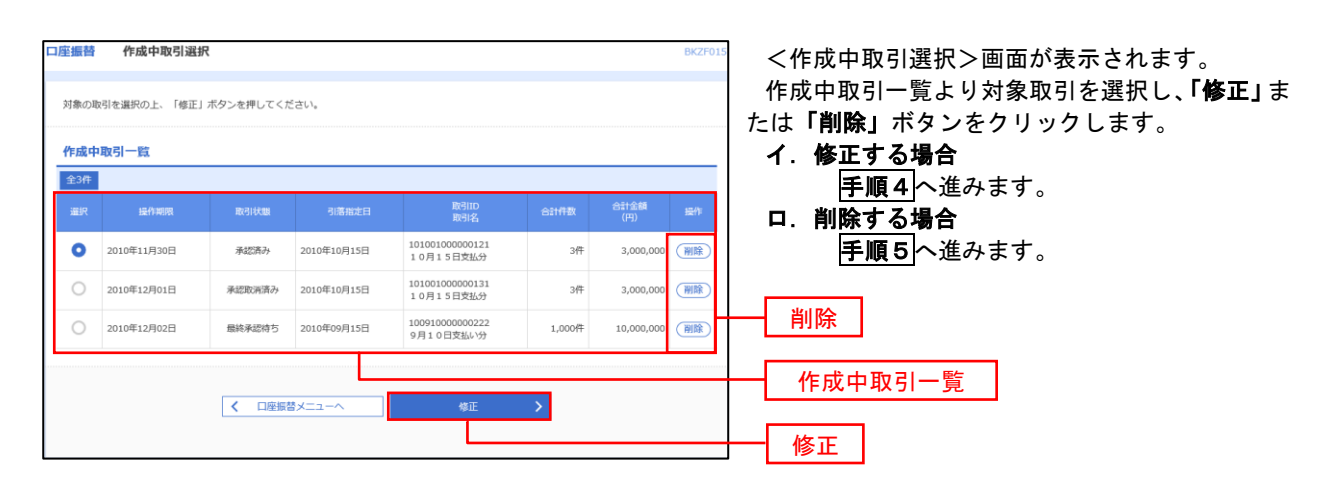

| 手順4                                                          | 請求データを修正する場合                                                                                                    |                                                                                                 |
|--------------------------------------------------------------|----------------------------------------------------------------------------------------------------|-------------------------------------------------------------------------------------------------|
| 口座振替         内容確           入金先情報を入力         演                | 認[画面入力] BK2F010 へ<br>#本口時程度755年8月 〉 高速本口時を連択 〉 刊店会話を入力 ) 約5日555   程定 〉                                                                                                    | <内容確認>画面が表示されます。                                                                                |
| 以下の内容で取引を確定<br>承認者を確認の上、「<br>確定してそのまま承認<br>※承認者にご自身を選択       | をします。<br>客型 ボタンを押してください。<br>行り海曲は、「検索して手続へ」ボタンを押してください。<br>RUた場曲は、検索してそのます手続を行うことができます。                                                                                                    | イ.取引情報・入金先情報を修正する場合<br>「取引・入金先情報の修正」ボタンをクリ                                                      |
| 取引情報<br><sup>取引ID</sup><br>取引編別                              | 101001000000151<br>口语后就接触1                                                                                                    | ックし、データを修正してください。<br>修正内容を確認後、「確定」ボタンをクリ                                                        |
| 引用指定日<br>取引名                                                 | 2010年10月15日<br>10月15日到限1分                                                                                                    |                                                                                                 |
| 入金先情報                                                        |                                                                                                    | 「明細の修正」ボタンをクリックし、デー                                                                             |
| 入金口座<br>委託者コード                                               | ■ 1234567893 御托教×モCCC                                                                                                    | タを修正してください。<br>修正内容を確認後、「 <b>確定</b> 」ボタンをクリ                                                     |
| 委托者名                                                         | (97)7/-(3                                                                                                    | ックします。                                                                                          |
|                                                              | ▶ 取引・入金光精解の修正                                                                                                    | なお、「承認」処理を実行しないと口座振替処理は                                                                         |
| 請求明細內容<br>件数<br>引溶金額合計                                       | 4/P<br>4.000.000/P                                                                                                    | 実行されませんので、承認者に対し「承認」処理を<br>依頼してください。                                                            |
| 請求明細内容一覧<br>< 10ページ前 く<br><sup> 登録名</sup><br><sup> 登録名</sup> | 会社のFi (1-10月を高声中)         10ページス           1         2         3         4         5         6         7         8         9         10ページス           美術作数:         10件         (日本)         (日本)         (日本)         (日本)         (日本)         (日本) | <ul> <li>※.「確定して承認へ」ボタンは、承認権限のある</li> <li>ユーザが自身を承認者として設定した場合に引き続き請求データの承認を行うことができます</li> </ul> |
| 来日本商事<br>tà"3C805495"(A<br>西日本語事<br>23C805495)"(A            | 大手可能行 (0111)<br>丸の内容成 (222)         詳述         2100001         -         1,00           NTTデー少期行 (9098)         詳述         2100002         A1234567898122455789         1,00                                                                          | 3,000                                                                                           |
| ホツカイドウフドウサン(<br>お95(1*97)*99)(5<br>ヤマカワ建設                    | (7) 私業時7 (0333)<br>インターネット支援 (444) 単語 2100004 A123456789812345 1,00<br>単語 2100005 A123456789813333 1,00                                                                                                    | 2,000                                                                                           |
| < 10ページ前 <                                                   | 1 2 3 4 5 6 7 8 9 10 > 10≪-57                                                                                                    | □ 取引・入金先情報の修正<br>明細の修正                                                                          |
| 承認者情報                                                        |                                                                                                    |                                                                                                 |
| 承認者                                                          | ->,2,8138 : <del>7-927 ▼</del><br>Mit#u58 : <del>7-927 ▼</del>                                                                                                    |                                                                                                 |
| 4480                                                         |                                                                                                    |                                                                                                 |
| ※「最終承認者」欄に(                                                  | よ、取り締を承認できる承認者が表示されます。<br>                                                                                                    |                                                                                                 |
|                                                              |                                                                                                    |                                                                                                 |

| 振替作成中取引削                      | 除                              |                  |              |                      | BKZF016 へルプ ? | <作成中取引削除>画面が表示されます。             |
|-------------------------------|--------------------------------|------------------|--------------|----------------------|---------------|---------------------------------|
| (下の内容を確認の上、「削除                | 」ボタンを押してください。                  |                  |              |                      |               | 内容を確認後、「 <b>削除」</b> ボタンをクリックしてく |
| <b></b> 秋引情報                  |                                |                  |              |                      |               | さい。                             |
| 取引種別                          | 口座振替種類 1                       |                  |              |                      |               | 請氷ナーダの削除が元」しまり。                 |
|                               | 2010年10月15日                    |                  |              |                      |               |                                 |
| 取引名                           | 10月15日引落し分                     |                  |              |                      |               |                                 |
| 入金先情報                         |                                |                  |              |                      |               |                                 |
| 入金口座                          | 青山支店(100) 普通 1234567 页:        | 8移動用口座           |              |                      |               |                                 |
|                               | 1234567893 委托者メモCCC            |                  |              |                      |               |                                 |
| 委托着名                          | 199319413                      |                  |              |                      |               |                                 |
| 請求明細内容                        |                                |                  |              |                      |               |                                 |
| 件数                            | 4                              | 17               |              |                      |               |                                 |
|                               | 4,000,000                      | Ħ                |              |                      |               |                                 |
| 請求明細内容一覧                      |                                |                  |              |                      |               |                                 |
| < 10ページ前 <                    | 全10件(1<br>1 2 3 4 5            | ~10件を表示<br>5 6 7 | (中)<br>1 8 9 | 10                   | 10ページ次 >      |                                 |
|                               |                                |                  |              | 表示件数:                | 10件 🔻 (再表示)   |                                 |
| 登録名<br>預金者名                   | 金融機問名<br>支店名                   |                  | 口座番号         | 藏容器号                 | 引落金額(円)       |                                 |
| 1日本簡事<br>ガラニホンラヨウジ(カ          | 大手町銀行 (0111)<br>丸の内支店 (222)    | 普通               | 2100001      | -                    | 1,000,000     |                                 |
| 5日本商事<br>318333937(8          | NTTデータ銀行 (9998)<br>豊洲支店 (001)  | 普通               | 2100002      | A123456789B123456789 | 1,000,000     |                                 |
| 『ツカイドウフドウサン(カ<br>リカイドウンドウサン(カ | 札幌銀行 (0333)<br>インターネット支店 (444) | 育通               | 2100004      | A123456789B12345     | 1,000,000     |                                 |
| ママカワ建設<br>Rb392t9(1)          | 札幌銀行(0333)<br>神戸支店(111)        | 普通               | 2100005      | A123456789B33333     | 1,000,000     |                                 |
| < 10ページ前 <                    | 1 2 3 4 5                      | 5 6 7            | 8 9          | 10 >                 | 10ページ次 >      |                                 |
| 承認者情報                         |                                |                  |              |                      |               |                                 |
| 承認者                           | 一次承認者:データ太郎<br>最終承認者:データ幸子     |                  |              |                      |               |                                 |
|                               |                                | いくお願い            | (清洁,         |                      |               |                                 |
|                               | エリ月エラロ文払い方です。情報よく              | Co coomer.       |              |                      |               |                                 |

# 承認待ちデータの引戻し(未承認データの取消)

操作者本人が作成した承認待ち状態である口座振替請求データを取消すことができます。 なお、引戻しを行ったデータは、修正を行った後、再度承認を依頼することができます。 ※.取消は未承認のデータのみが対象となります。承認済みのデータを取消したい場合は、承認者による承認 取消操作が必要となります。

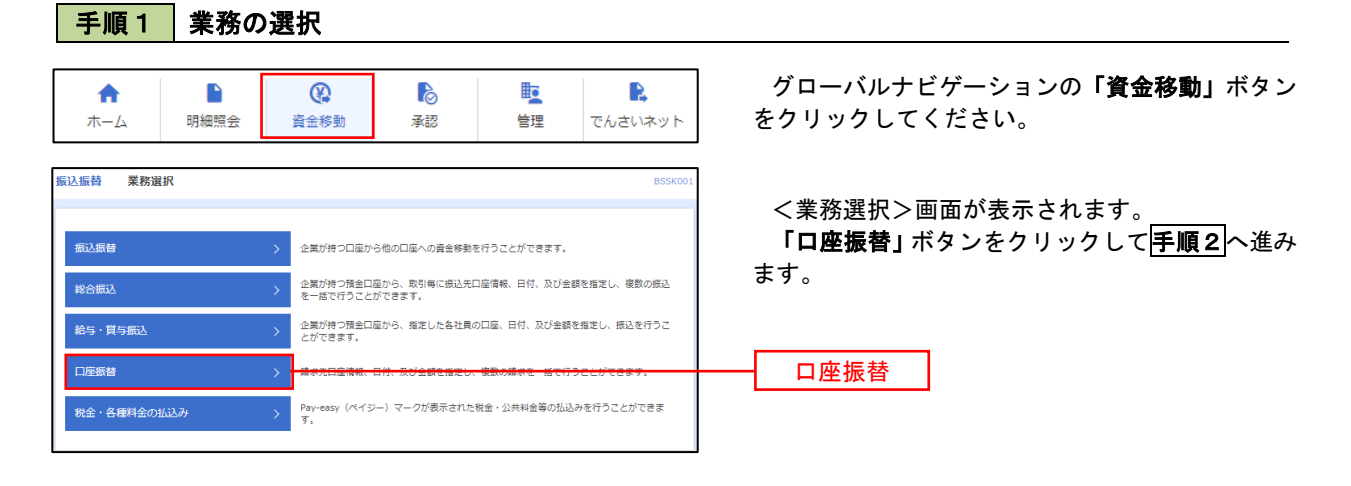

手順2 作業内容の選択

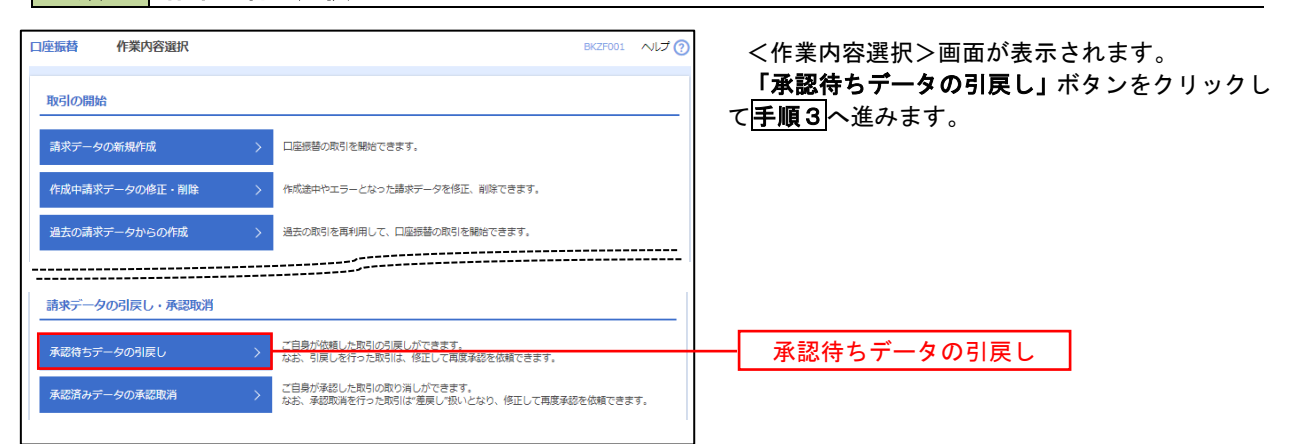

#### 手順3 作業内容の選択

| 全版合<br>記を選択<br>確定を即<br>引戻し | 51戻し内容を<br>り消す取引を選択<br>可能取引一覧 | 可能取引一覧<br>2014年28 (第7)<br>2014、「引戻し」ポタ | ワンを押してください。 |                              |                | BTJS    | i026 ヘルプ 🤶  |
|----------------------------|-------------------------------|----------------------------------------|-------------|------------------------------|----------------|---------|-------------|
| 選択                         | 取引状態                          | 承認期限日                                  | 引落指定日       | 取引ID<br>取引名                  | 承認者            | 合計件数    | 合計金額<br>(円) |
| 0                          | 最終承認待ち                        | 2010年10月01日                            | 2010年10月15日 | 101001000000121<br>10月15日支払分 | データ太郎<br>データ幸子 | 3/‡     | 3,000,000   |
| 0                          | 一次承認待ち                        | 2010年10月01日                            | 2010年10月15日 | 101001000000131<br>10月15日支払分 | データ太郎<br>データ幸子 | 3件      | 3,000,000   |
| 0                          | 承認待ち                          | 2010年09月10日                            | 2010年09月15日 | 10091000000222<br>9月10日支払い分  | データ太郎<br>データ幸子 | 1,000/‡ | 10,000,000  |

## 手順4 内容の確認

|                                                                                                    | 座振替 引戻し内容研                         | 在認                               |                 |                  |                      | BTJS031     | ನ್ಗಿರೆ 🕐 | ] <    | 引戻し  | 内容確認> | 画面が新 | 長示され | ます。  |
|----------------------------------------------------------------------------------------------------|------------------------------------|----------------------------------|-----------------|------------------|----------------------|-------------|----------|--------|------|-------|------|------|------|
| Control     Control                                                                                                    | 取引を選択 引戻し内容を確認                     | 第7                               |                 |                  |                      |             |          | 引      | 戻し内容 | 客をご確認 | のうえ、 | 「実行」 | ボタンを |
| Refine     C/3/// C/3//// C/3/// C/3/// C/3/// C/3/// C/3/// C/3/// C/3/// C/3/// C/3/// C/3/// C/3//// C/3//// C/3/// C/3//// C/3/// C/3//// C/3//// C/3/// C/3//// C/3/// | 以下の取引の確定を取り消します<br>内容を確認の上、「実行」ボタン | す。<br>ンを押してください。                 |                 |                  |                      |             |          | ック<br> |      | たさい。  |      |      |      |
| asis   asis asis asi                                                                                                    | 取引情報                               |                                  |                 |                  |                      |             |          | <      | 引戻し約 | は果>画面 | が表示る | されます | ので、引 |
|                                                                                                    |                                    | 承認済み                             |                 |                  |                      |             |          | 結果     | 見をご確 | 認ください | ۱.   |      |      |
|                                                                                                    |                                    | 2010年10月01日                      |                 |                  |                      |             |          |        |      |       |      |      |      |
| 0 00000000000000000000000000000000000                                                                                                    |                                    | 10100100000151                   |                 |                  |                      |             |          |        |      |       |      |      |      |
| 0 00000000000000000000000000000000000                                                                                                    |                                    | 口座振替種類1                          |                 |                  |                      |             |          |        |      |       |      |      |      |
|                                                                                                    | 引落指定日                              | 2010年10月15日                      |                 |                  |                      |             |          |        |      |       |      |      |      |
| Addata       Naise       Naise <t< td=""><td>取引名</td><td>10月15日支払い分</td><td></td><td></td><td></td><td></td><td></td><th></th><td></td><td></td><td></td><td></td><td></td></t<>                                                                                                    | 取引名                                | 10月15日支払い分                       |                 |                  |                      |             |          |        |      |       |      |      |      |
| ALSUE       ALSUE (NO)       REAL 2000 / REAL 2000 /                        | 入金先情報                              |                                  |                 |                  |                      |             |          |        |      |       |      |      |      |
|                                                                                                    | 入金口座                               | 青山支店(100) 普通 12345               | 67 資金相          | 動用口座             |                      |             |          |        |      |       |      |      |      |
| • mmid              fit            fit                                                                                                    |                                    | 1234567893 委托者メモCCC              |                 |                  |                      |             |          |        |      |       |      |      |      |
|                                                                                                    |                                    | 19751%13                         |                 |                  |                      |             |          |        |      |       |      |      |      |
| nth       4f         105 428.01       4,000,000F         Sarghinha-Ko       Sinthi (1-100-KRR)(10)       Directory (1-100-KRR)(10)       Directory (1-100-KRR)(10)         C 1 2 3 4 5 6 7 8 9 10       Directory (1-100-KRR)(10)       Directory (1-100-KRR)(10)       Directory (1-100-KRR)(10)         C 1 2 3 4 5 6 7 8 9 10       Directory (1-100-KRR)(10)       Directory (1-100-KRR)(10)       Directory (1-100-KRR)(10)         Sinthi (1-100-KRR)(10)       R 1       R 1000       R 10000       Directory (1-100-KRR)(10)       Directory (1-100-KRR)(10)         Sinthi (1-100-KRR)(10)       R 1       R 10000       Lister (10)       R 10000       Directory (1-100-KRR)(10)         Sinthi (1-100-KRR)(10)       R 1       Directory (1-100-KRR)(10)       R 1       Directory (1-100-KRR)(10)       R 1       Directory (1-100-KRR)(10)       R 1       Directory (1-100-KRR)(10)       R 1       Directory (1-100-KRR)(10)       R 1       Directory (1-100-KRR)(10)       R 1       Directory (1-100-KRR)(10)       R 1       Directory (1-100-KRR)(10)       R 1       Directory (1-100-KRR)(10)       R 1       Directory (1-100-KRR)(10)       R 1       Directory (1-100-KRR)(10)       Directory (1-100-KRR)(10)       Directory (1-100-KRR)(10)       Directory (1-100-KRR)(10)       Directory (1-100-KRR)(10)       Directory (1-100-KRR)(10)       Directory (1-100-KRR)(10)       Directory (1-100-KRR)(10                                                                                                    | 請求明細内容                             |                                  |                 |                  |                      |             |          |        |      |       |      |      |      |
| 19324841       4,000,0007             SAPRIMPASE             101-0001       1       2       3       4       5       0       0       0       0       0       0       0       0       0       0       0       0       0       0       0       0       0       0       0       0       0       0       0       0       0       0       0       0       0       0       0       0       0       0       0       0       0       0       0       0       0       0       0       0       0       0       0       0       0       0       0       0       0       0       0       0       0       0       0       0       0       0       0       0       0       0       0       0       0       0       0       0       0       0       0       0       0       0       0       0       0       0       0       0       0       0       0       0       0       0       0       0       0       0       0       0       0       0       0       0       0       0                                                                                                    | 件数                                 |                                  | 4件              |                  |                      |             |          |        |      |       |      |      |      |
| Striptian/Se - K         1 0 - S 0 - D 0 0 0 0 0 0 0 0 0 0 0 0 0 0 0 0 0                                                                                                    | 引落金額合計                             | 4,000                            | ,000円           |                  |                      |             |          |        |      |       |      |      |      |
| List       List       List <thlist< th="">       List       List</thlist<>                                                                                                    | 請求明細内容一覧<br>< 10ページ前 <             | £<br>1 2 3                       | 10/# (1~<br>4 5 | ~10件を表示中)<br>6 7 | 8 9 10               | > 10        | ページ次 >   |        |      |       |      |      |      |
| 自義会         日本時代         日本日本         日本日本         日本         日本日本         日本                                                                                                    |                                    |                                  |                 |                  |                      | 表示件数: 10件 🔻 | (再表示)    |        |      |       |      |      |      |
| 東市 本局<br>1:325597(a)     人 予号 報F (011)     単 2:00001     1.000.00     1       1:32597(a)     NT F - OHT (0993)     単 2:00001     A1234567998123455799     1.000.00     1       カボワ ア ゲワン (7)     NHM BF (0333)     単 2:0000     A1234567998123455799     1.000.00     1       ホボワ ア ゲワン (7)     NHM BF (0333)     単 2:0000     A1234567998123455799     1.000.00     1       マ ア ノ (7) 252     NHM FT (0333)     単 2:0000     A123456799813333     1.000.00     1       マ ハ (7) 252     NHM FT (0333)     単 2:0000     A123456799813333     1.000.00     1       マ ハ (7) 252     NHM FT (0333)     単 2:0000     A123456799813333     1.000.00     1       マ ハ (7) 252     NHM FT (0133)     単 2:0000     A123456799813333     1.000.00     1       マ ハ (7) 252     NHM FT (0133)     単 2:0000     A123456799813333     1.000.00     1       マ ハ (7) 252     NHM FT (0133)     単 2:0000     A123456798813333     1.000.00     1       マ ハ (7) 252     NHM FT (013)     N (7) 2:00     N (7) 2:00     1.0     1.0       オロ (10) 412     -     -     -     1.0     1.0       マ い (7) 413     -     -     -     -                                                                                                    | 登録名<br>預金有名                        | 金融機問名<br>支店名                     |                 | 口座番号             | 顧客番号                 | 引落金額 (円)    | 新規コード    |        |      |       |      |      |      |
| 自己有効時<br>(1)、200/P1     NTTF-90HT (9993)     単純     2100/02     A1234567998123456799     1,000,00     1       が20/7 170 70/01     パインターやクト支流 (444)     単純     2100004     A123456799812345     1,000,000     1       マンクノアクシンクス     パーンターやクト支流 (443)     単純     2100004     A123456799812345     1,000,000     1       マンクノアクシンク     パーンターやクト支流 (443)     単純     2100004     A123456799812345     1,000,000     1       マンクノアクシン     パーン     1     2     3     4     5     7     8     9     10       マンクノアクシン     パーン     1     2     3     4     5     7     8     9     10     10       マンクレーン     1     2     3     4     5     7     8     9     10     10       マンクレーン     1     2     3     4     5     7     8     9     10     10       マンクレーン     1     2     3     4     5     7     8     9     10     10       マンクレーン     マンクレーン     10     10     10     10     10     10     10       マンクレーン     10     10     10     10     10     10     10       マンクレーン     アクレーン     アクレーン <td>東日本商事<br/>とガラニホンラヨウラ゙(カ</td> <td>大手町銀行(0111)<br/>丸の内支店(222)</td> <td>普通</td> <td>2100001</td> <td></td> <td>1,000,000</td> <td>1</td> <th></th> <td></td> <td></td> <td></td> <td></td> <td></td>                                                                                                    | 東日本商事<br>とガラニホンラヨウラ゙(カ             | 大手町銀行(0111)<br>丸の内支店(222)        | 普通              | 2100001          |                      | 1,000,000   | 1        |        |      |       |      |      |      |
| ホッカ・アウンドウン (ク. 1.9年間7 (033)                                                                                                    | 西日本商事<br>_>_\$\_\$\}3?\$"())       | NTTデータ銀行 (9998)<br>豊洲支店 (001)    | 普通              | 2100002          | A123456789B123456789 | 1,000,000   | 1        |        |      |       |      |      |      |
| ママホワン288       NUMBERT (0333)       解選       2100005       A122456799933333       1,000,000       1         く 10ページ店       く       1       2       3       4       5       6       7       8       9       10       >       10%-50%       >         承認者情報                                                                                                    | ホツカイドウフドウサン(カ<br>ホツカイドウフドウラン(カ     | 札幌銀行(0333)<br>インターネット支店(444)     | 普通              | 2100004          | A123456789B12345     | 1,000,000   | 1        |        |      |       |      |      |      |
| く 10ページ満 く     1 2 3 4 5 6 7 8 9 10     > 10ページ次 >       赤記者情報       #SE (#E)     □-次年返言: データ5月 (#近海)<br>総括第第音: データ5月 (#近海)       み認知期日     2010年10月13日       コメント     10月15日引き酒とし分です, 増加よるしくお飾いします.                                                                                                    | ヤマカワ建設<br>ヤマカシウンセサ(カ               | 札幌銀行 (0333)<br>神戸支店 (111)        | 普通              | 2100005          | A123456789B33333     | 1,000,000   | 1        |        |      |       |      |      |      |
| 承認者情報       素素者(KB)     □2x4認者: デークな形(後認満)<br>総括案者: デークタテ(後認満)       ま業期日     2010年10月13日       コメント     10月15日月は茶とし分です、税能よろしく名称いします。                                                                                                    | < 10ページ前 <                         | 1 2 3                            | 4 5             | 6 7              | 8 9 10               | > 10        | ページ次 >   |        |      |       |      |      |      |
| AEE 8 (MED)                                                                                                    | 承認者情報                              |                                  |                 |                  |                      |             |          |        |      |       |      |      |      |
| 未成期前日     2010年10月13日       コメント     10月15日引き落とし分です、発怒よろしくお熱いします。                                                                                                    |                                    | ー次承認者:データ太郎(承)<br>最終承認者:データ幸子(承) | 認済)<br>認済)      |                  |                      |             |          |        |      |       |      |      |      |
| コメント     10月15日引き張としがです。補助よろしくお願いします。       く     戻る                                                                                                    | 承認期限日                              | 2010年10月13日                      |                 |                  |                      |             |          |        |      |       |      |      |      |
|                                                                                                    | コメント                               | 10月15日引き落とし分で                    | す。確認            | よろしくお願い          | します。                 |             |          |        |      |       |      |      |      |
|                                                                                                    |                                    |                                  |                 |                  |                      |             |          |        |      |       |      |      |      |
|                                                                                                    |                                    | く 戻る                             |                 |                  | 実行 <b>〉</b>          |             | (nRI     | └───┌  | 実行   |       |      |      |      |

# 承認済みデータの承認取消し

操作者本人が承認し、かつ、下表の承認取消期限内である口座振替データを取消すことができます。 なお、承認取消を行ったデータは、修正を行った後、再度承認を依頼することができます。

| 承認操       | 作を行った時間      | 承認取消期限                                  |                     |  |
|-----------|--------------|-----------------------------------------|---------------------|--|
| 営業日の      | 00:00~09:20  | 承認操作した日の                                | <mark>09:20迄</mark> |  |
| 営業日の      | 09:20~18:20  | 承認操作した日の                                | 18:20迄              |  |
| 営業日の      | 18:20~24:00  | - 予約時代した日の羽営業日本                         |                     |  |
| 土日・祝日・年末の | D00:00~24:00 | 1 承認探作した日の笠宮美日の <mark>09:20迄</mark><br> |                     |  |

#### 手順1 業務の選択

手順2 作業内容の選択

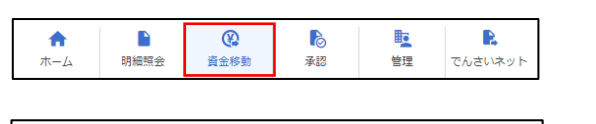

| 振込振替 業務選択   | BSSK001                                                     | く未務迭      |
|-------------|-------------------------------------------------------------|-----------|
|             |                                                             | 「口座振      |
| 振込振替        | > 企業が持つ口座から他の口座への資金移動を行うことができます。                            | ます。       |
| 総合版込        | 企業が持つ預金口座から、取引申に接込売口座爆幅、日村、及び金額を指定し、複数の振込<br>を一緒で行うことができます。 |           |
| 給与・賞与振込     | 2 企業が持つ価金口屋から、指定した各社員の口屋、日付、及び金額を指定し、振込を行うことができます。          |           |
| 口座振藝        | > 語水光山陽海和、出行、以び宮崎を描定し、朝鮮の絶水を一括で行うことができます。                   | ──── 口座振替 |
| 税金・各種料金の払込み | Pay-easy (ペイジー) マークが表示された放金・公共料金等の払込みを行うことができます。            |           |
|             |                                                             |           |

グローバルナビゲーションの「資金移動」ボタン をクリックしてください。

<業務選択>画面が表示されます。

「口座振替」ボタンをクリックして手順2へ進み ます。

| 座振替 作業内容選択     |               | BK2F001 へルプ 🕜                                                      | <作業内容選択>画面が表示されます。         |
|----------------|---------------|--------------------------------------------------------------------|----------------------------|
| 取引の開始          |               |                                                                    | 「承認済みデータの承認取消」 ボタンを        |
| 請求データの新規作成     | $\rightarrow$ | 口磁想替の取引を開始できます。                                                    | して <mark>手順3</mark> へ進みます。 |
| 作成中請求データの修正・削除 | $\rightarrow$ | 作成途中やエラーとなった環球データを修正、削除できます。                                       |                            |
| 過去の請求データからの作成  | >             | 過去の取引を再利用して、口座振巷の取引を開始できます。                                        |                            |
|                |               |                                                                    |                            |
| 請求データの引戻し・承認取消 |               |                                                                    |                            |
| 承認待ちデータの引戻し    | >             | ご自身が依頼した取らいの引戻しができます。<br>なお、引戻しを行った取らは、修正して再度承認を依頼できます。            |                            |
| 承認済みデータの承認取消   | >             | ご自身が承認した取引の取り消しができます。<br>なお、承認取得を行った取引は"歴史し"扱いどなり、修正して再度来約を依頼できます。 | 承認済みデータの承認取消               |

**反消」**ボタンをクリック

#### 手順3 取引の選択 承認取消可能取引一覧 <承認取消可能引一覧>画面が表示されます。 日本組織 承認取消内容を確認 第了 承認取消可能取引一覧から対象の取引を選択し、 「承認取消」ボタンをクリックして手順4へ進みま 承認を取り消す取引を選択の上、「承認取消」ボタンを押してください。 す。 承認取消可能取引一覧 操作日 引募損定日 取引ID 取引名 合計合額 2010年10月01日 2010年10月15日 101001000000121 10月15日支払分 データ花子 3.000.0 3/‡ 承認取消可能一覧 2010年10月01日 2010年10月15日 101001000000131 10月15日支払分 データ花子 3/‡ 3,000,0 2010年09月10日 2010年09月15日 10091000000222 9月10日支払い分 データー部 1,000/‡ 10,000,0 承認取消

#### 手順4 内容の確認

| 座振替 承認取消内                                                                                                    | 容確認                                                                                                    |                                                                                                    |                                                                                                    |                                                                                                    | B1J5040 NLJ                                                                                                    | 2 |       | &収用内<br>しのナビ |
|----------------------------------------------------------------------------------------------------|----------------------------------------------------------------------------------------------------|----------------------------------------------------------------------------------------------------|----------------------------------------------------------------------------------------------------|----------------------------------------------------------------------------------------------------|----------------------------------------------------------------------------------------------------|---|-------|--------------|
| <b>対制を選択</b> 承認取満内容を確                                                                                                    | 8                                                                                                    |                                                                                                    |                                                                                                    |                                                                                                    |                                                                                                    |   | 取消    | 内容をこ         |
| 以下の取引の承認を取り消します<br>内容を確認し、確認用パスワー                                                                                                    | す。<br>ドをふわのト 「実行」ボタンを押してく                                                                                                    | (ださい)                                                                                                    |                                                                                                    |                                                                                                    |                                                                                                    |   | 入力後   | 、「実行」        |
| 操作のタイミングにより、承認                                                                                                    | 戦消ができない場合がありますのでご注意                                                                                                    | ください。                                                                                                    |                                                                                                    |                                                                                                    |                                                                                                    |   |       |              |
| 取引情報                                                                                                    |                                                                                                    |                                                                                                    |                                                                                                    |                                                                                                    |                                                                                                    |   | く承認   | 忍取消結         |
| 取引伏筋                                                                                                    | 承認済み                                                                                                    |                                                                                                    |                                                                                                    |                                                                                                    |                                                                                                    |   | 結果を   | ご確認く         |
|                                                                                                    | 2010年10月01日                                                                                                    |                                                                                                    |                                                                                                    |                                                                                                    |                                                                                                    |   |       |              |
|                                                                                                    | 10100100000151                                                                                                    |                                                                                                    |                                                                                                    |                                                                                                    |                                                                                                    |   |       |              |
|                                                                                                    | 口座振替種類 1                                                                                                    |                                                                                                    |                                                                                                    |                                                                                                    |                                                                                                    |   |       |              |
|                                                                                                    | 2010年10月15日                                                                                                    |                                                                                                    |                                                                                                    |                                                                                                    |                                                                                                    |   |       |              |
|                                                                                                    | 10月15日支払い分                                                                                                    |                                                                                                    |                                                                                                    |                                                                                                    |                                                                                                    |   |       |              |
| 依照者                                                                                                    | データー郎                                                                                                    |                                                                                                    |                                                                                                    |                                                                                                    |                                                                                                    |   |       |              |
| 入金先情報                                                                                                    |                                                                                                    |                                                                                                    |                                                                                                    |                                                                                                    |                                                                                                    |   |       |              |
| 入金口庫                                                                                                    | 青山支店(100) 普通 1234567 資金額                                                                                                    | 移動用口座                                                                                                    |                                                                                                    |                                                                                                    |                                                                                                    |   |       |              |
|                                                                                                    | 1234567893 委托者メモCCC                                                                                                    |                                                                                                    |                                                                                                    |                                                                                                    |                                                                                                    |   |       |              |
| 委托者名                                                                                                    | (99)/84(3                                                                                                    |                                                                                                    |                                                                                                    |                                                                                                    |                                                                                                    |   |       |              |
| 請求明細内容                                                                                                    |                                                                                                    |                                                                                                    |                                                                                                    |                                                                                                    |                                                                                                    |   |       |              |
|                                                                                                    | 4件                                                                                                    |                                                                                                    |                                                                                                    |                                                                                                    |                                                                                                    |   |       |              |
| 件数                                                                                                    |                                                                                                    |                                                                                                    |                                                                                                    |                                                                                                    |                                                                                                    |   |       |              |
| 件数<br>5)將全額合計<br>く 10ページ初 く                                                                                                    | 4,000,000円<br><u>第10</u> 円 (1~1<br><u>1</u> 2 3 4 5                                                                                                    | 10件を表示中)<br>6 7 8                                                                                                    | 89:                                                                                                    | 10 入表示件数:                                                                                                    | 10ページ次 >                                                                                                    |   |       |              |
| 件数<br>引溶金額合計<br>く 10ページ前 く<br>買卵為<br>開会者名                                                                                                    | 4,000,000円<br>全10円 (1~1<br><u>1</u> 2 3 4 5<br>金融編列名<br>支政名                                                                                                    | 10件を表示中)<br>6 7 8<br>利目 C                                                                                                    | 8 9 -                                                                                                    | 10 入<br>表示作数:<br>顧客曲号                                                                                                    | 10ページ次 〉<br>10ff マ (再表示)<br>引落金額 (Ff)                                                                                                    |   |       |              |
| 件数<br>引落全統合計<br>く 10ページ初 く<br>算解系<br>開会有名<br>開会有名<br>計25209997(9                                                                                                    | 4,000,000円<br><u>1</u> 2345<br><u>2345</u><br><u>2345</u><br><u>2356</u><br>大平明朝子 (011)<br>大のが充成(222)                                                                                                    | 10件を表示中)<br>6 7 8<br>利目 C<br>普通                                                                                                    | 8 9 1<br>口庄晋号<br>2100001                                                                                                    | 10 入<br>表示作数:<br>                                                                                                    | 10ページ次 〉<br>10件 ▼ (再表示)<br>引写金額 (円)<br>1,000,000                                                                                                    |   |       |              |
| 件数<br>引馬生線合計<br>く 10ページ剤 く<br>2545<br>第二日本専用<br>は*350997(1)<br>面日本専門<br>エンシンが7(1)                                                                                                    | 4,000,000円<br>単10門 (1~1<br><u>1</u> 2345<br>本世紀55<br>大平町間行 (011)<br>丸のが充法 (222)<br>N 11万-夕銀行 (998)<br>書意説 (001)                                                                                                    | 10开を表示中)<br>6 7 8<br>利目 C<br>音通<br>音通                                                                                                    | 8 9<br>口庄晋号<br>2100001<br>2100002                                                                                                    | 10<br>表示件数:<br>A1234567898123456789                                                                                                  | 10ページ次 〉<br>10件 ▼ (西京示)<br>引爆金額(円)<br>1,000,000<br>1,000,000                                                                                                    |   |       |              |
| 件数       引席金額合計 <t< td=""><td>4,000,000円<br/>第10円 (1-1<br/>1 2 3 4 5<br/>本地総約名<br/>大学問題「(011)<br/>入の内変語(223)<br/>NTTデーの提示(003)<br/>単元茶へ(001)<br/>単元茶へ(001)<br/>ペンシーキット支流(444)</td><td>10仟を表示中)<br/>6 7 8<br/><u> </u></td><td>8 9<br/>2100001<br/>2100002<br/>2100002</td><td>10<br/>表示作取:<br/>A1224567898123456789<br/>A1234567898123455</td><td>10ページ次 &gt;<br/>10代 ▼ (再表示)<br/>5)湯金類(円)<br/>1,000,000<br/>1,000,000</td><td></td><td></td><td></td></t<>                                                                                                    | 4,000,000円<br>第10円 (1-1<br>1 2 3 4 5<br>本地総約名<br>大学問題「(011)<br>入の内変語(223)<br>NTTデーの提示(003)<br>単元茶へ(001)<br>単元茶へ(001)<br>ペンシーキット支流(444)                                                                                                    | 10仟を表示中)<br>6 7 8<br><u> </u>                                                                                                    | 8 9<br>2100001<br>2100002<br>2100002                                                                                                    | 10<br>表示作取:<br>A1224567898123456789<br>A1234567898123455                                                                             | 10ページ次 ><br>10代 ▼ (再表示)<br>5)湯金類(円)<br>1,000,000<br>1,000,000                                                                                                    |   |       |              |
| 件数<br>引用を使命さす<br>く 10ページ和 く<br>5986<br>ま0.4.83平<br>は、3.5.95%()<br>515.4.83平<br>3.5.35%が()<br>515.4.83平<br>3.5.35%が()<br>たりフドウサン ()の<br>ペッションの()、<br>ペッションの()、<br>ペッションの()、<br>()、<br>()、<br>()、<br>()、<br>()、<br>()、<br>()、<br>()、<br>()、                                                                                                    | 4,000,000円<br>4,000,000円<br><u>1</u> 2346<br><u>金融機能</u><br>水平町間下 (011)<br>水の空気法 (022)<br>NTTデータ制下 (0998)<br>営業法 (001)<br>センターネット登法 (444)<br>礼間下 (033)<br>化欄下 (033)<br>化欄下 (033)                                                                                                    | IU(F を表示中)<br>6 7 (<br>神経)<br>合語<br>合語<br>合語<br>合語<br>合語<br>合語<br>合語<br>合<br>の<br>1<br>1<br>1<br>1<br>1<br>1<br>1<br>1<br>1<br>1<br>1<br>1<br>1                                                                                                    | 8 9<br>口法書号<br>2100001<br>2100002<br>2100004<br>2100005                                                                                                    | 10 ><br>表示件取:<br>高高音号<br>A123456/7898123456/789<br>A123456/789812345<br>A123456/789813333                                            | 10ページズ ><br>10ポ マ (再表示)<br>9.陽金類(円)<br>1.000,000<br>1.000,000<br>1.000,000                                                                                                    |   |       |              |
| 件数       引席を組合計       引席を組合計       く 10ページ利       素印合の子のどの子の子の子の子の子の子の子の子の子の子の子の子の子の子の子の子の子の                                                                                                    | 4,000,000円<br>                                                                                                    | 10代を表示中)<br>6 7 8<br>10代を表示中)<br>6 7 8<br>10代を表示中)<br>6 7 8<br>10代を表示中)<br>6 7 8                                                                                                    | 8 9<br>2100001<br>2100002<br>2100004<br>210005<br>8 9                                                                                                    | 10 ><br>表示作取:<br>日本549<br>A1234567898123456789<br>A123456789812345<br>A123456789833333<br>10 》 》                                     | 10ページス ><br>10ページス ><br><b>10代 ▼ (日表示)</b><br><b>3項金類 (行)</b><br>1,000,000<br>1,000,000<br>1,000,000<br>1,000,000<br>1,000,000                                                                                                    |   |       |              |
| 件数       引席を組合計       引席を組合計       く 10ページ剤       素印本時期       素印本時期       第四条       第日本時期       第日本時期       第日本時期       第日本時期       第日本時期       第日本時期       第日本時期       第日本時期       第日本時期       第日本時期       第日本時期       「日本市場」       「日本市場」   <                                                                                                    | 4,000,000円<br>4,000,000円<br>1 2 3 4 5<br>な形成な。<br>水平町町「0111<br>水が写成「0331<br>インターネット支流(444)<br>札幌町(0333)<br>インターネット支流(444)<br>札幌町(0333)<br>インターネット支流(444)<br>札幌町(0335)<br>インターネット支流(444)<br>札幌町(0335)<br>インターネット支流(444)                                                                                                    | 10件を表示中)<br>6 7 8<br>曲通 2<br>曲通 1<br>曲通 2<br>曲通 2<br>曲通 2<br>曲通 5<br>6 7 8                                                                                                    | 8 9<br>2100001<br>2100002<br>2100004<br>2100005<br>8 9                                                                                                    | 10 ><br>表示作取:<br>正常者与<br>A1234567898123450789<br>A123456789812345<br>A123456789833333<br>10 >                                        | 10ページ次 〉<br>10ページ次 〉<br>10所 ▼ (再表示)<br>1,000,000<br>1,000,000<br>1,000,000<br>1,000,000<br>1,000,000<br>1,000,000                                                                                                    |   |       |              |
|                                                                                                    | 4,000,000円     4,000,000円     100円(1-1 1 2 3 4 5     100円(1-1 1 2 3 4 5     100円(1-1 1 7-9用F(1994)     1     1     1     1     1     1     1     1     1     1     1     1     1     1     1     1     1     1                                                                                                    | 10件を表示中)<br>6 7 5<br>曲通 2<br>曲通 2<br>曲通 2<br>6 7 5                                                                                                    | 8 9<br>2100001<br>2100002<br>2100004<br>2100005<br>8 9                                                                                                    | 10 ><br>表示作取:<br>本には、<br>和1234567898123456789<br>A123456789812345<br>A123456789833333<br>10 >                                        | 10ページス 〉<br>10パ ▼ (現表示)<br>1,000,000<br>1,000,000<br>1,000,000<br>1,000,000<br>1,000,000<br>1,000,000                                                                                                    |   |       |              |
|                                                                                                    | (1)     (1)     (1)     (1)     (1)     (1)     (1)     (1)     (1)     (1)     (1)     (1)     (1)     (1)     (1)     (1)     (1)     (1)     (1)     (1)     (1)     (1)     (1)     (1)     (1)     (1)     (1)     (1)     (1)     (1)     (1)     (1)     (1)     (1)     (1)     (1)     (1)     (1)     (1)     (1)     (1)     (1)     (1)     (1)     (1)     (1)     (1)     (1)     (1)     (1)     (1)     (1)     (1)     (1)     (1)     (1)     (1)     (1)     (1)     (1)     (1)     (1)     (1)                                                                                                        | 10代を進示中)<br>6 7 (<br>曲通<br>曲通<br>曲通<br>音 通<br>6 7 (                                                                                                    | 8 9<br>2100002<br>2100004<br>2100005<br>2100005<br>2100005<br>2100005<br>2100005<br>2100005<br>2100005<br>2100005<br>2100005<br>2100005<br>2100005<br>2100005<br>2100005<br>2100005<br>2100005<br>2100005<br>210005<br>210005<br>210005<br>210005<br>210005<br>210005<br>21005<br>21005<br>2005<br>2 | 10 入<br>表示作取:                                                                                                    | 10ページ次 〉<br>10代 ▼ (再表示)<br>1,000,000<br>1,000,000<br>1,000,000<br>1,000,000<br>1,000,000<br>1,000,000                                                                                                    |   |       |              |
|                                                                                                    | ・・・・・・・・・・・・・・・・・・・・・・・・・・・・・・・・・・・・                                                                                                    | 10(Ftを充示中)<br>6 7 (<br>曲通<br>曲通<br>曲通<br>6 7 (                                                                                                    | 8 9<br>2100001<br>2100002<br>2100004<br>2100005<br>8 9                                                                                                    | 10<br>表示作取:<br>事務書号<br>A1234567898123456<br>A123456789812345<br>A123456789833333<br>10 入                                             | 10ページス 〉<br>1017 ▼ (田志示)<br>1,000,000<br>1,000,000<br>1,000,000<br>1,000,000<br>1,000,000<br>10ページス 〉                                                                                                    |   |       |              |
|                                                                                                    | 4,000,000円           第10行 (1-4           1         2         3         4         5           第10万 (1-1         2.23         4         5           東京町町 (0111)<br>丸の方気品 (221)         1         2         3         4         5           東京町町 (0112)<br>丸の方気品 (221)         1         2         3         4         5           東京市 (0033)<br>インターネット支払 (444)         1         1         2         3         4         5           東京市 (0133)<br>インターネット支払 (443)         1         2         3         4         5           ブーク太郎 (泉武田)         1         2         2         3         4         5           ブーク太郎 (泉武田)         1         2         2         4         5           ブーク太郎 (泉武田)         1         2         3         4         5           ブーク太郎 (月20日日)1日         1         1         2         1         5                                                                                                    | 10(Ftを売い)<br>6 7 8<br>単相<br>曲通<br>曲通<br>6 7 8<br>6 7 8                                                                                                    | S 9 2100001 2100002 2100002 2100004 2100004 2100005 3 9                                                                                                    | 10 》<br>表示作取:<br>下高音句<br>A1234567898123456789<br>A123456789812345<br>A12345678983333<br>10 》                                         | 10ページ次 〉<br>(日表示)<br>(日表示)<br>(日表示)<br>1,000,000<br>1,000,000<br>1,000,000<br>1,000,000<br>1,000,000<br>10ページズ 〉                                                                                                    |   |       |              |
|                                                                                                    | 4,000,000円           第10円 (1-1           1         2         3         4         5           第10円 (1-1)         2.0.8         4         5           大平同田子 (0.11)         人の作気品 (201)         1         2         3         4         5           大平同田子 (0.033)         インタータット支出 (444)         1         1         1         1         1         1         1         1         5           データ大都 (月辺33)         インタータット支出 (444)         1         1         1         1         1         2         3         4         5           データ大都 (月辺33)         インタン (10,11)         1         1         2         3         4         5           ブーク大郎 (月辺33)         インタン (10,11)         1         1         2         3         4         5           ブーク大郎 (月辺33)         イン (10,11)         1         1         2         3         4         5           ブーク大郎 (月辺33)         イン (10,11)         1         1         1         1         1         1         1         1         1         1         1         1         1         1         1         1         1         1         1         1         1                                                                                                    | 10件を測示中)<br>6 7 8<br>中国 2<br>中国 2    | 8 9<br>2100001<br>2100002<br>2100004<br>2100005<br>2100005<br>8 9                                                                                                    | 10 天<br>天元代数 :<br>王志音句<br>A123456789812345<br>A123456789812345<br>A123456789833333<br>D0 之                                           | 10ページス ><br>(周志示)<br>(周志示)<br>1,000,000<br>1,000,000<br>1,000,000<br>1,000,000<br>1,000,000<br>1,000,000<br>1,000,000                                                                                                    |   |       |              |
| 件数<br>「第多名会計<br>「第多名会計<br>「10ペーン剤」 く<br>第名名表示<br>第名名表示<br>第<br>名子表示<br>第<br>名<br>第<br>名子表示<br>第<br>名子表示<br>第<br>名<br>第<br>名<br>第二名表示<br>第<br>名<br>第<br>名<br>第<br>第二名表示<br>第<br>名<br>第<br>名子表示<br>第<br>名子<br>第<br>名<br>第<br>第<br>名<br>第<br>第<br>第<br>第<br>第<br>第<br>名<br>第<br>第<br>第<br>第<br>第<br>第<br>第 | (1.1)     (1.1)     (1.1)     (1.1)     (1.1)     (1.1)     (1.1)     (1.1)     (1.1)     (1.1)     (1.1)     (1.1)     (1.1)     (1.1)     (1.1)     (1.1)     (1.1)     (1.1)     (1.1)     (1.1)     (1.1)     (1.1)     (1.1)     (1.1)     (1.1)     (1.1)     (1.1)     (1.1)     (1.1)     (1.1)     (1.1)     (1.1)     (1.1)     (1.1)     (1.1)     (1.1)     (1.1)     (1.1)     (1.1)     (1.1)     (1.1)     (1.1)     (1.1)     (1.1)     (1.1)     (1.1)     (1.1)     (1.1)     (1.1)     (1.1)     (1.1)     (1.1)     (1.1)     (1.1)     (1.1)     (1.1)     (1.1)     (1.1)     (1.1)     (1.1)     (1.1)     (1.1)     (1.1)     (1.1)     (1.1)     (1.1)     (1.1)     (1.1)     (1.1)     (1.1)     (1.1)     (1.1)     (1.1)     (1.1)     (1.1)     (1.1)     (1.1)     (1.1)     (1.1)     (1.1)     (1.1)     (1.1)     (1.1)     (1.1)     (1.1)     (1.1)     (1.1)     (1.1)     (1.1)     (1.1)     (1.1)     (1.1)     (1.1)     (1.1)     (1.1)     (1.1)     (1.1)     (1.1)     (1.1)     (1.1)     (1.1)     (1.1)     (1.1)     (1.1)     (1.1)     (1.1)     (1.1)     (1.1)     (1.1)     (1.1)     (1.1)     (1.1)     (1.1)     (1.1)     (1.1)     (1.1)     (1.1)     (1.1)     (1.1)     (1.1)     (1.1)     (1.1)     (1.1)     (1.1)     (1.1)     (1.1)     (1.1)     (1.1)     (1.1)     (1.1)     (1.1)     (1.1)     (1.1)     (1.1)     (1.1)     (1.1)     (1.1)     (1.1)     (1.1)     (1.1)     (1.1)     (1.1)     (1.1)     (1.1)     (1.1)     (1.1)     (1.1)     (1.1)     (1.1)     (1.1)     (1.1)     (1.1)     (1.1)     (1.1)     (1.1)     (1.1)     (1.1)     (1.1)     (1.1)     (1.1)     (1.1)     (1.1)     (1.1)     (1.1)     (1.1)     (1.1)     (1.1)     (1.1)     (1.1)     (1.1)     (1.1)     (1.1)     (1.1)     (1.1)     (1.1)     (1.1)     (1.1)     (1.1)     (1.1)     (1.1)     (1.1)     (1.1)     (1.1)     (1.1)     (1.1)     (1.1)     (1.1)     (1.1)     (1.1)     (1.1)     (1.1)     (1.1)     (1.1)     (1.1)     (1.1)     (1.1)     (1.1)     (1.1)     (1.1)     (1.1)     (1.1)     (1.1)     (1.1)     (1.1) | LICE 25,740<br>6 7 1<br>23,4<br>23,4<br>23,4<br>23,4<br>24,4<br>24,4<br>24,4<br>24,4                                                                                                    | 8 9<br>2100001<br>2100004<br>2100004<br>2100005<br>8 9                                                                                                    | 10 天 元十年 1 日<br>天 元十年 1 日<br>二 二 二 二 二 二 二 二 二 二 二 二 二 二 二 二 二 二 二                                                                   | 10ページス ><br>○満金部 (7)<br>1,000,000<br>1,000,000<br>1,000,000<br>1,000,000<br>1,000,000<br>1,000,000<br>1,000,000                                                                                                    |   |       |              |
|                                                                                                    | 4,000,000円       第10円 (1-1)       1     2       3     4       5       第10円 (1-1)       人の作業品(201)       大芋町町子 (0113)       人の作業品(444)       人間間子 (0333)       インタータット支流(444)       人間間子 (0333)       インタータット支流(444)       人間間子 (0333)       インタータット支流(444)       人間間子 (0333)       インタータット支流(444)       人間間子 (0333)       インタータット支流(444)       人間間子 (0333)       インタン大部(泉岡高)       2010年10月13日       2010年10月13日       2010年10月10日 (03時00分)                                                                                                    | LICE 2005-010<br>6 7 1<br>12 4<br>12 4<br>12 | 8 9<br>2100001<br>2100002<br>2100005<br>2100005<br>8 9                                                                                                    | 10<br>表示件数 :<br>正応着号<br>A1234567898123456789<br>A123456789812345<br>A123456789812345<br>10<br>余角                                     | 10ページス ><br>10ページス ><br>1,000,000<br>1,000,0000 |   |       |              |
|                                                                                                    | (1)     (1)     (1)     (1)     (1)     (1)     (1)     (1)     (1)     (1)     (1)     (1)     (1)     (1)     (1)     (1)     (1)     (1)     (1)     (1)     (1)     (1)     (1)     (1)     (1)     (1)     (1)     (1)     (1)     (1)     (1)     (1)     (1)     (1)     (1)     (1)     (1)     (1)     (1)     (1)     (1)     (1)     (1)     (1)     (1)     (1)     (1)     (1)     (1)     (1)     (1)     (1)     (1)     (1)     (1)     (1)     (1)     (1)     (1)     (1)     (1)     (1)     (1)     (1)     (1)     (1)     (1)     (1)     (1)     (1)     (1)     (1)     (1)     (1)     (1)     (1)     (1)     (1)     (1)     (1)     (1)     (1)     (1)     (1)     (1)     (1)     (1)     (1)     (1)     (1)     (1)     (1)     (1)     (1)     (1)     (1)     (1)     (1)     (1)     (1)     (1)     (1)     (1)     (1)     (1)     (1)     (1)     (1)     (1)     (1)     (1)     (1)     (1)     (1)     (1)     (1)     (1)     (1)     (1)     (1)     (1)     (1)     (1)     (1)     (1)     (1)     (1)     (1)     (1)     (1)     (1)     (1)     (1)     (1)     (1)     (1)     (1)     (1)     (1)     (1)     (1)     (1)     (1)     (1)     (1)     (1)     (1)     (1)     (1)     (1)     (1)     (1)     (1)     (1)     (1)     (1)     (1)     (1)     (1)     (1)     (1)     (1)     (1)     (1)     (1)     (1)     (1)     (1)     (1)     (1)     (1)     (1)     (1)     (1)     (1)     (1)     (1)     (1)     (1)     (1)     (1)     (1)     (1)     (1)     (1)     (1)     (1)     (1)     (1)     (1)     (1)     (1)     (1)     (1)     (1)     (1)     (1)     (1)     (1)     (1)     (1)     (1)     (1)     (1)     (1)     (1)     (1)     (1)     (1)     (1)     (1)     (1)     (1)     (1)     (1)     (1)     (1)     (1)     (1)     (1)     (1)     (1)     (1)     (1)     (1)     (1)     (1)     (1)     (1)     (1)     (1)     (1)     (1)     (1)     (1)     (1)     (1)     (1)     (1)     (1)     (1)     (1)     (1)     (1)     (1)     (1)     (1)     (1)     (1)     (1)     (1)     (1)     (1)     (1)     (1) | LUR & REFERENCE (<br>1 1 1 1 1 1 1 1 1 1 1 1 1 1 1 1 1 1 1                                                                                                     | 8 9<br>2100001<br>2100002<br>2100005<br>8 9<br>7<br>7<br>7<br>7<br>7<br>7<br>7<br>7<br>7<br>7<br>7<br>7<br>7                                                                                                    | 10                                                                                                    | 10ページス ><br>9(馬金加 (?)<br>1,000,000<br>1,000,000<br>1,000,000<br>1,000,000                                                                                                    |   | 確認用   | パスワ-         |
|                                                                                                    | (1)     (1)     (1)     (1)     (1)     (1)     (1)     (1)     (1)     (1)     (1)     (1)     (1)     (1)     (1)     (1)     (1)     (1)     (1)     (1)     (1)     (1)     (1)     (1)     (1)     (1)     (1)     (1)     (1)     (1)     (1)     (1)     (1)     (1)     (1)     (1)     (1)     (1)     (1)     (1)     (1)     (1)     (1)     (1)     (1)     (1)     (1)     (1)     (1)     (1)     (1)     (1)     (1)     (1)     (1)     (1)     (1)     (1)     (1)     (1)     (1)     (1)     (1)     (1)     (1)     (1)     (1)     (1)     (1)     (1)     (1)     (1)     (1)     (1)     (1)     (1)     (1)     (1)     (1)     (1)     (1)     (1)     (1)     (1)     (1)     (1)     (1)     (1)     (1)     (1)     (1)     (1)     (1)     (1)     (1)     (1)     (1)     (1)     (1)     (1)     (1)     (1)     (1)     (1)     (1)     (1)     (1)     (1)     (1)     (1)     (1)     (1)     (1)     (1)     (1)     (1)     (1)     (1)     (1)     (1)     (1)     (1)     (1)     (1)     (1)     (1)     (1)     (1)     (1)     (1)     (1)     (1)     (1)     (1)     (1)     (1)     (1)     (1)     (1)     (1)     (1)     (1)     (1)     (1)     (1)     (1)     (1)     (1)     (1)     (1)     (1)     (1)     (1)     (1)     (1)     (1)     (1)     (1)     (1)     (1)     (1)     (1)     (1)     (1)     (1)     (1)     (1)     (1)     (1)     (1)     (1)     (1)     (1)     (1)     (1)     (1)     (1)     (1)     (1)     (1)     (1)     (1)     (1)     (1)     (1)     (1)     (1)     (1)     (1)     (1)     (1)     (1)     (1)     (1)     (1)     (1)     (1)     (1)     (1)     (1)     (1)     (1)     (1)     (1)     (1)     (1)     (1)     (1)     (1)     (1)     (1)     (1)     (1)     (1)     (1)     (1)     (1)     (1)     (1)     (1)     (1)     (1)     (1)     (1)     (1)     (1)     (1)     (1)     (1)     (1)     (1)     (1)     (1)     (1)     (1)     (1)     (1)     (1)     (1)     (1)     (1)     (1)     (1)     (1)     (1)     (1)     (1)     (1)     (1)     (1)     (1)     (1)     (1)     (1)     (1) | LUR & REF (7) (<br>1 1 1 1 1 1 1 1 1 1 1 1 1 1 1 1 1 1 1                                                                                                     | 8 9<br>2100001<br>2100002<br>2100004<br>2100005<br>8 9                                                                                                    | 10<br>表示什取:<br>正式目的<br>A1234567898123456789<br>A123456789813333<br>A123456789813333<br>10<br>余内                                      | 10ページス ><br>10ページス ><br>1,000,000<br>1,000,000<br>1,000,000<br>1,000,000<br>1,000,000<br>1,000,000<br>1,000,000<br>1,000,000                                                                                                    |   | 一確認用。 | <u>パスワ-</u>  |
|                                                                                                    | (1)     (1)     (1)     (1)     (1)     (1)     (1)     (1)     (1)     (1)     (1)     (1)     (1)     (1)     (1)     (1)     (1)     (1)     (1)     (1)     (1)     (1)     (1)     (1)     (1)     (1)     (1)     (1)     (1)     (1)     (1)     (1)     (1)     (1)     (1)     (1)     (1)     (1)     (1)     (1)     (1)     (1)     (1)     (1)     (1)     (1)     (1)     (1)     (1)     (1)     (1)     (1)     (1)     (1)     (1)     (1)     (1)     (1)     (1)     (1)     (1)     (1)     (1)     (1)     (1)     (1)     (1)     (1)     (1)     (1)     (1)     (1)     (1)     (1)     (1)     (1)     (1)     (1)     (1)     (1)     (1)     (1)     (1)     (1)     (1)     (1)     (1)     (1)     (1)     (1)     (1)     (1)     (1)     (1)     (1)     (1)     (1)     (1)     (1)     (1)     (1)     (1)     (1)     (1)     (1)     (1)     (1)     (1)     (1)     (1)     (1)     (1)     (1)     (1)     (1)     (1)     (1)     (1)     (1)     (1)     (1)     (1)     (1)     (1)     (1)     (1)     (1)     (1)     (1)     (1)     (1)     (1)     (1)     (1)     (1)     (1)     (1)     (1)     (1)     (1)     (1)     (1)     (1)     (1)     (1)     (1)     (1)     (1)     (1)     (1)     (1)     (1)     (1)     (1)     (1)     (1)     (1)     (1)     (1)     (1)     (1)     (1)     (1)     (1)     (1)     (1)     (1)     (1)     (1)     (1)     (1)     (1)     (1)     (1)     (1)     (1)     (1)     (1)     (1)     (1)     (1)     (1)     (1)     (1)     (1)     (1)     (1)     (1)     (1)     (1)     (1)     (1)     (1)     (1)     (1)     (1)     (1)     (1)     (1)     (1)     (1)     (1)     (1)     (1)     (1)     (1)     (1)     (1)     (1)     (1)     (1)     (1)     (1)     (1)     (1)     (1)     (1)     (1)     (1)     (1)     (1)     (1)     (1)     (1)     (1)     (1)     (1)     (1)     (1)     (1)     (1)     (1)     (1)     (1)     (1)     (1)     (1)     (1)     (1)     (1)     (1)     (1)     (1)     (1)     (1)     (1)     (1)     (1)     (1)     (1)     (1)     (1)     (1)     (1)     (1) | LIOT & REF. (7) (<br>101 & REF. (7) (<br>101 & REF.                                                                                                    | 8 9<br>2100001<br>2100002<br>2100005<br>8 9<br>7                                                                                                    | 10<br>表示什取:<br>正式日日<br>A1234567898123456789<br>A123456789813333<br>A123456789813333<br>10 全的<br>のののののののののののののののののののののののののののののののののののの | 10ページス ><br>10代 ▼ (東京子)<br>1,000,000<br>1,000,000<br>1,000,000<br>1,000,000                                                                                                    |   | 確認用   | <u>パスワ-</u>  |

<承認取消内容確認>画面が表示されます。 取消内容をご確認のうえ、「**確認用パスワード」**を 入力後、「**実行」**ボタンをクリックしてください。

<承認取消結果>画面が表示されますので、取消 結果をご確認ください。

# 振替結果照会

口座振替処理の結果を照会することができます。 また、口座振替結果のファイルを取得することができます。

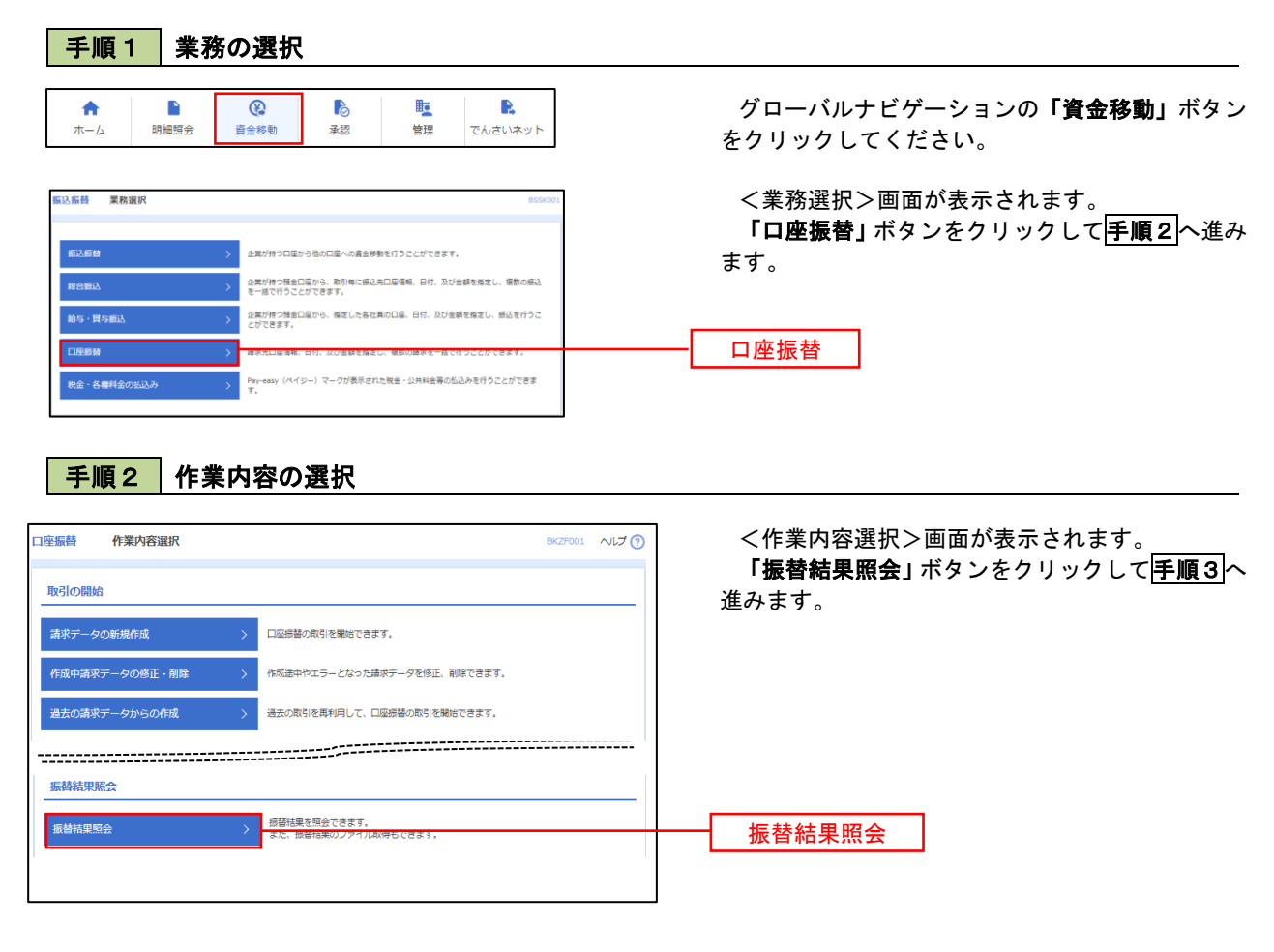

#### 手順3 作業内容の選択

| HHH. |             |                         | @10# (1)                | (0/f (0 = 7 = 7)) |                    |                 |                    |
|------|-------------|-------------------------|-------------------------|-------------------|--------------------|-----------------|--------------------|
| 10ペ- | -ジ前 く       | 1                       | 2 3 4 5                 | 6 7 8 9           | 10                 | >               | 10ページ次 >           |
|      |             |                         |                         |                   | -                  | 表示件数: 10件       | ▼ (再表示)            |
|      |             | 委託者コード<br>委託者名          |                         |                   | 正常分件数<br>正常分金額     | 不能分件数<br>不能分金額  | 合計件数<br>合計金額       |
| 0    | 2010年10月15日 | 1234567891<br>(9939%)(1 | 青山支店(100)<br>普通 1234567 | 9876543210987     | 3件<br>30,000円      | 0件<br>0円        | 3件<br>30,000円      |
| С    | 2010年09月10日 | 1234567891<br>(99)(%)(1 | 202<br>普通 111111        | 9876543210986     | 500件<br>5,000,000円 | 40件<br>400,000円 | 540件<br>5,400,000円 |
| 10ペ- | -ジ前 く       | 1                       | 2 3 4 5                 | 6 7 8 9           | 10                 | >               | 10ページ次 >           |
|      |             |                         |                         |                   |                    |                 |                    |

<振替結果一覧>画面が表示されます。 照会する取引を選択し、「照会」、または「ファイ ル取得へ」ボタンをクリックします。

- イ.振替結果を照会する場合
   「照会」ボタンをクリックし、
   手順4
   へ進みます。
- ロ. 振替結果ファイルを取得する場合
   「ファイル取得へ」ボタンをクリックし、
   手順5へ進みます。

照会

ファイル取得へ

#### 手順4 振替結果の表示

| 座振替 振替結果詳                                | 钄               |            |                  |      |           | ВКК    | 5002 ヘルプ 🕜 |
|------------------------------------------|-----------------|------------|------------------|------|-----------|--------|------------|
| ご指定の振替結果です。                              |                 |            |                  |      |           |        |            |
| 照会対象ファイル                                 |                 |            |                  |      |           |        |            |
| 取引種別                                     | 口座振發            |            |                  |      |           |        |            |
|                                          | 2010年10月15日     | 1          |                  |      |           |        |            |
|                                          | 青山支店 (100)      | 普通 1234567 |                  |      |           |        |            |
|                                          | 1234567891      |            |                  |      |           |        |            |
|                                          | (995)9341       |            |                  |      |           |        |            |
|                                          | 2010年10月01日     | 12890059   |                  |      |           |        |            |
|                                          | 9876543210987   | 7          |                  |      |           |        |            |
|                                          |                 |            |                  |      |           |        |            |
| 振替結果内容                                   |                 |            |                  |      |           |        |            |
|                                          |                 |            | 3(‡              |      |           |        |            |
|                                          |                 | 3,000,0    | 00円              |      |           |        |            |
|                                          |                 |            | 0(\$             |      |           |        |            |
|                                          |                 |            | 0円               |      |           |        |            |
|                                          |                 |            | 3(‡              |      |           |        |            |
| 合計金額                                     |                 | 3,000,0    | 00円              |      |           |        |            |
| 振替結果内容一覧                                 |                 |            |                  |      |           |        |            |
|                                          |                 | 全10月       | (1~10件を表示中)      |      |           |        |            |
| < 10ページ前 <                               |                 | 2 3 4      | 5 6 7 8          | 9 10 |           | >      | 10ページ次 >   |
|                                          |                 |            | 8                | 示明細: | 全件 ▼ 表示作  | 数: 10件 | ▼ (再表示)    |
| 預金有名 3                                   | 融稿网名<br>支店名     |            |                  |      |           | 現代     | 振音結果       |
| tariscalosidos"(b #419244".010           | (0111)          | 普通 21000   |                  |      | 1,000,000 | 1      | 振替済        |
| 13545435"(8 1354543"-94<br>133555 (00    | () (9998)<br>1) | 貫通 21000   | A123456789B12345 | 6789 | 1,000,000 | 1      | 振發演        |
| 495(1*0)1*095(8 998*04*530<br>(59-49555) | (0333)<br>(444) | 001 21000  | A123456789812345 |      | 1,000,000 | 1      | ● 預金者停止    |
| < 10ページ前 <                               | 1               | 2 3 4      | 5 6 7 8          | 9 10 |           | >      | 10ページ次 >   |
|                                          |                 |            |                  |      |           |        |            |
| <                                        | ホームへ            | < 口座#      | 苔メニューへ           | <    | 振替結果一覧へ   |        | 🖶 (A)      |

## 手順5 振替結果ファイルの取得

| 座振替 振替結      | 果ファイル取得                                                                                                    | BKK5003 ヘルフ () | く振替結果ファ                      |
|--------------|----------------------------------------------------------------------------------------------------|----------------|------------------------------|
| 取得明細、ファイル形式を | 2週駅の上、「ファイル取得」ボタンを押してください。                                                                                          |                | 「取得明細」、「<br><b>ル取得」</b> ボタンを |
| 照会対象ファイル     |                                                                                                    |                | 振替結果ファイ                      |
| 取引種別         | 口座振神                                                                                                    |                |                              |
|              | 2010年10月15日                                                                                                    |                |                              |
|              | 百山支店(100) 普通 1234567                                                                                                |                |                              |
|              | 1234567891                                                                                                    |                |                              |
|              | 495576(1                                                                                                    |                |                              |
|              | 2010年10月01日 12時00分                                                                                                  |                |                              |
|              | 9876543210987                                                                                                    |                |                              |
| 辰替結果合計       |                                                                                                    |                |                              |
|              | 3#                                                                                                    |                |                              |
|              | 3,000,000[7]                                                                                                    |                |                              |
|              | OfF-                                                                                                    |                |                              |
|              | OI"J                                                                                                    |                |                              |
|              | 3#                                                                                                    |                |                              |
|              | 3,000,000[7]                                                                                                    |                |                              |
| 収得ファイル情報     |                                                                                                    |                |                              |
|              | ● 全件(正常分)                                                                                                    |                | 取得明細                         |
| ファイル形式       | <ul> <li>             会和協規変形式(向行はし・315)<br/>会和協規変形式(向行為り・315)<br/>会和協規変形式(向行為し・315)<br/>会和協規変形式(向行為し・315)</li></ul> |                | ファイル形式                       |
|              | Ф 77-1.488                                                                                                    |                |                              |
| Ľ            | ★ ホームへ 【 □座振替メニューへ】 【 ・ ?                                                                                           | 反替結果一覧へ        |                              |

<振替結果詳細>画面が表示されます。 振替結果を確認してください。

<振替結果ファイル取得>画面が表示されます。 「取得明細」、「ファイル形式」を選択し、「ファイ ル取得」ボタンをクリックしてください。 振替結果ファイルが取り込まれます。